Honeywell

# Quick Guide Schnellanleitung Guide Rapide

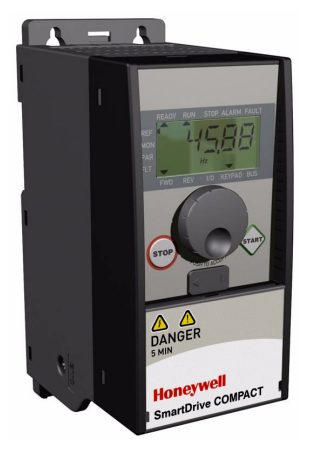

# SmartDrive Compact

Constant and Variable torque Variable Speed Drives for Induction Motors

Konstant und Quadratisch Moment Frequenzumrichter für Elektrische Motoren

Couple Constant et Variable Convertisseur de fréquence Pour Moteurs asynchrones

Subject to changes without notice / Änderungen vorbehalten / Sous réserve de modifications

# **Main Index**

| ENGLISH  | 1  |
|----------|----|
| DEUTSCH  | 22 |
| FRANÇAIS |    |

# Index

| 1. SAFETY                                | 2  |
|------------------------------------------|----|
| 2. INSTALLATION                          | 3  |
| 2.1 MECHANICAL INSTALLATION              | 3  |
| 2.2 CABLING AND CONNECTIONS              | 5  |
| 2.2.1 Power cabling                      | 5  |
| 2.2.2 Control cabling                    | 6  |
| 3. CONTROL I/O AND TERMINALS             | 7  |
| 4. NAVIGATION & STARTUP                  | 9  |
| 4.1 THE MAIN MENUS OF SMARTDRIVE COMPACT | 9  |
| 4.2 COMMISSIONING AND STARTUP WIZARD     | 10 |
| 4.2.1 Commissioning steps                | 10 |
| 4.2.2 Startup wizard                     | 10 |
| 4.2.3 Manual testing                     | 12 |
| 5. MONITORING & PARAMETERS               | 13 |
| 5.1 MONITORING VALUES                    | 13 |
| 5.2 QUICK SETUP PARAMETERS               | 14 |
| 5.3 SYSTEM MENU PARAMETERS               | 16 |
| 6. FAULT TRACING                         | 17 |
| 7. GENERAL DATA                          | 19 |

Honeywell

This quick guide includes the essential steps for easy installation and setup of your SmartDrive Compact inverter. Before commissioning your drive, read the complete SmartDrive Compact User Manual available on the CD delivered with your product or downloadable at: http://ecc.emea.honeywell.com /inverter

# 1. SAFETY

## ONLY A COMPETENT ELECTRICIAN IS ALLOWED TO CARRY OUT THE ELECTRICAL INSTALLATION

This quick guide contains clearly marked warnings which are intended for your personal safety and to avoid any unintentional damage to the product or connected appliances.

#### Please read these warnings carefully:

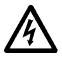

The components of the power unit of the inverter are live when SmartDrive Compact is connected to mains potential. Coming into contact with this voltage is extremely dangerous and may cause death or severe injury.

The motor terminals U, V, W (T1, T2, T3) and the possible brake resistor terminals -/+ are live when SmartDrive Compact is connected to mains, even if the motor is not running.

The control I/O-terminals are isolated from the mains potential. However, the relay output terminals may have a dangerous control voltage present even when SmartDrive Compact is disconnected from mains.

The earth leakage current of SmartDrive Compact inverters exceeds 3.5mA AC. According to standard EN61800-5-1, a reinforced protective ground connection must be ensured. See Chapter 7!

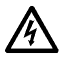

A

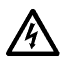

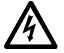

If the inverter is used as a part of a machine, the machine manufacturer is responsible for providing the machine with a main switch (EN 60204-1).

If SmartDrive Compact is disconnected from mains while running the motor, it remains live if the motor is energized by the process. In this case the motor functions as a generator feeding energy to the inverter.

After disconnecting the inverter from the mains, wait until the fan stops and the indicators on the display go out. Wait 5 more minutes before doing any work on SmartDrive Compact connections.

The motor can start automatically after a fault situation, if autorestart function has been activated.

I-EN

# 2. INSTALLATION

# 2.1 MECHANICAL INSTALLATION

| Product code   | Mechanical<br>size | Dimensions<br>WxHxD [mm] |
|----------------|--------------------|--------------------------|
| COMP230-P37-20 |                    |                          |
| COMP230-P75-20 | MIA                | 00-457-00                |
| COMP400-P55-20 | IMI 1              | 662157298                |
| COMP400-P75-20 |                    |                          |
| COMP400-1P1-20 |                    |                          |
| COMP230-1P1-20 | MID                | 00-105-100               |
| COMP230-1P5-20 | IVIIZ              | 90x195x102               |
| COMP400-1P5-20 |                    |                          |
| COMP400-2P2-20 |                    |                          |
| COMP230-2P2-20 |                    |                          |
| COMP400-3P0-20 | MI3                | 100x251x109              |
| COMP400-4P0-20 |                    |                          |
| COMP400-5P5-20 |                    |                          |

Table 1: Mechanical size classes with SmartDrive Compact

There are two possible ways to mount SmartDrive Compact in the wall; either screw or DIN-rail mounting.

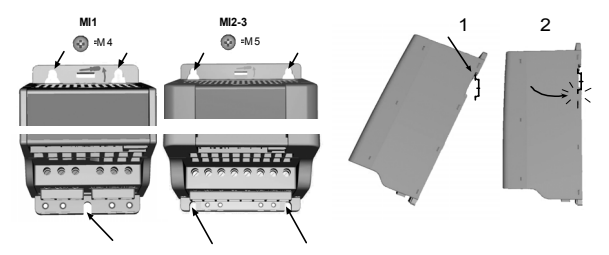

Figure 1: Screw mounting (left) and DIN-rail mounting (right)

NOTE! See the mounting dimensions on the back of the drive.

Leave free space for cooling above (100 mm) and below (50 mm) SmartDrive Compact!

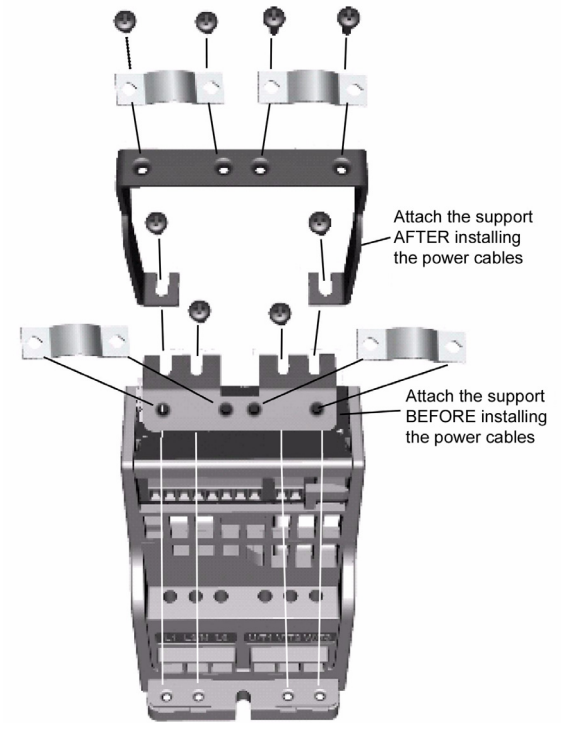

Figure 2: Attaching the PE-plate and cable support

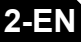

## 2.2 CABLING AND CONNECTIONS

# 2.2.1 Power cabling

Note! Tightening torque for power cables is 0.5 - 0.6 Nm

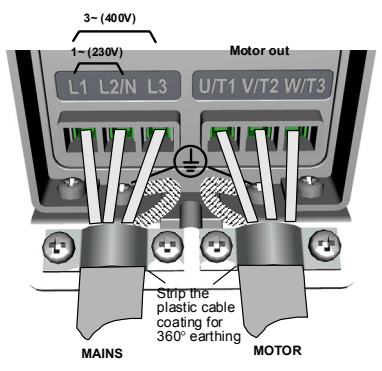

Figure 3: SmartDrive Compact power connections, MI1

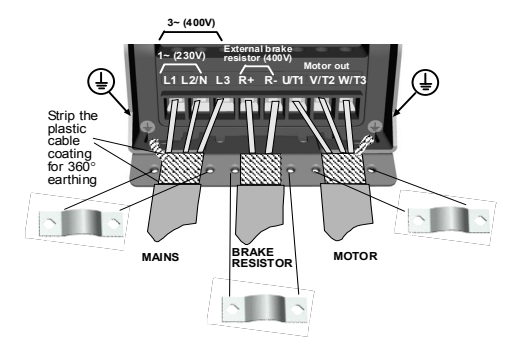

Figure 4: SmartDrive Compact power connections, MI2 - MI3

# 2.2.2 Control cabling

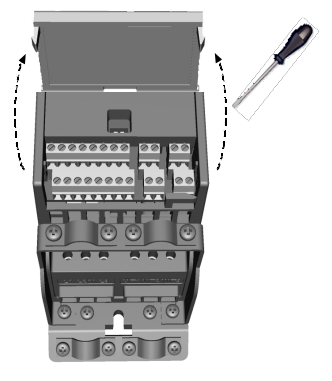

Figure 5: Open the cover

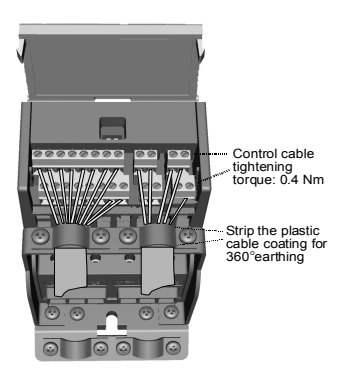

Figure 6: Install the control cables. See next page!

# 3. CONTROL I/O AND TERMINALS

|             | Terminal |                       | Signal              | Factory preset                   | Description                           |  |
|-------------|----------|-----------------------|---------------------|----------------------------------|---------------------------------------|--|
| $- \square$ | 1        | +10Vref               | Ref. voltage out    |                                  | Maximum load 10 mA                    |  |
| <u> </u>    | 2        | AI1                   | Analog signal in 1  | Freq. reference P)               | 0 - +10 V Ri = 200 k $\Omega$         |  |
|             |          |                       |                     |                                  | (min)                                 |  |
| I           | 3        | GND 🌒                 | I/O signal ground   |                                  |                                       |  |
|             | 6        | 24Vout                | 24V output for DI's |                                  | ± 20 %, max. load 50 mA               |  |
|             | 7        | GND 🔶                 | I/O signal ground   |                                  |                                       |  |
|             | 8        | DI1                   | Digital input 1     | Start forward P)                 | 0 - +30 V Ri = 12 k $\Omega$ min      |  |
|             | 9        | DI2                   | Digital input 2     | Start reverse P)                 |                                       |  |
|             | 10       | DI3                   | Digital input 3     | Preset speed B0 P)               |                                       |  |
|             | А        | A                     | RS485 signal A      | FB Communication                 | Modbus                                |  |
|             | В        | В                     | RS485 signal B      | FB Communication                 | Modbus                                |  |
|             | 4        | Al2                   | Analog signal in 2  | PI actual value P)               | 0(4) - 20 mA, Ri = 200 $\Omega$       |  |
|             | 5        | GND 🔶                 | I/O signal ground   |                                  |                                       |  |
| $\smile$    | 13       | GND 🔶                 | I/O signal ground   |                                  |                                       |  |
|             | 14       | DI4                   | Digital input 4     | Preset speed B1 P)               | 0 - +30 V Ri = 12 k O min             |  |
| <u> </u>    | 15       | DI5                   | Digital input 5     | Fault reset P)                   | 22                                    |  |
| L           | 16       | DI6                   | Digital input 6     | Disable PI control <sup>P)</sup> |                                       |  |
|             | 18       | AO                    | Analog signal out   | Output frequency P)              | 0(4) - 20 mA, RL = 500 $\Omega$       |  |
|             | 20       | DO Digital signal out |                     | Active = READY <sup>P)</sup>     | Open collector, max. load<br>48V/50mA |  |
|             | 22       | RO 11                 | Relay out 1         | Active = RUN P)                  | Max. switching load:                  |  |
|             | 23       | RO 12                 |                     |                                  | 250Vac/2A or 250Vdc/<br>0,4A          |  |
|             | 24       | RO 21                 | Relay out 2         | Active = FAULT P)                | Max. switching load:                  |  |
|             | 25       | RO 22                 |                     |                                  | 250Vac/2A or 250Vdc/                  |  |
|             | 26       | RO 23                 |                     |                                  | 0,4A                                  |  |

Table 1: Default I/O configuration and connections

P) = Programmable function, see User manual, Parameters

Honeywell

3-EN

SmartDrive Compact I/O terminals:

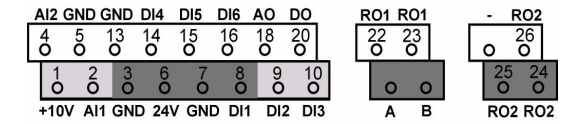

**4**-F

# 4. NAVIGATION & STARTUP

### 4.1 THE MAIN MENUS OF SMARTDRIVE COMPACT

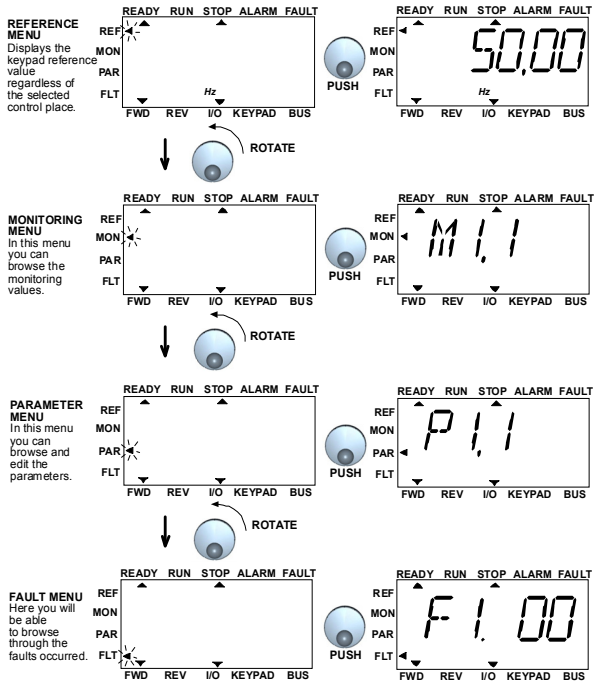

Figure 1: The main menu of SmartDrive Compact

## 4.2 COMMISSIONING AND STARTUP WIZARD

#### 4.2.1 Commissioning steps

| 1. Read safety instructions on page 1                                     | <ol><li>Run the Startup wizard and set all neces-<br/>sary parameters</li></ol>       |
|---------------------------------------------------------------------------|---------------------------------------------------------------------------------------|
| 2. Secure the grounding and check that<br>cables comply with requirements | 7. Perform test run without motor, see the User Manual: http://ecc.emea.honeywell.com |
| 3. Check quality and quantity of cooling air                              | 8. Run no-load tests without motor being con-<br>nected to the process                |
| 4. Check that all start/stop switches are in STOP position                | 9. Connect the motor to the process and per-<br>form test run once again              |
| 5. Connect the drive to mains                                             | 10. SmartDrive Compact is now ready for use                                           |

Table 1: Commissioning steps

#### 4.2.2 Startup wizard

SmartDrive Compact runs the startup wizard in first power-up. After that the wizard can be run by pressing STOP for 5 seconds in main menu. The following figures show the procedure.

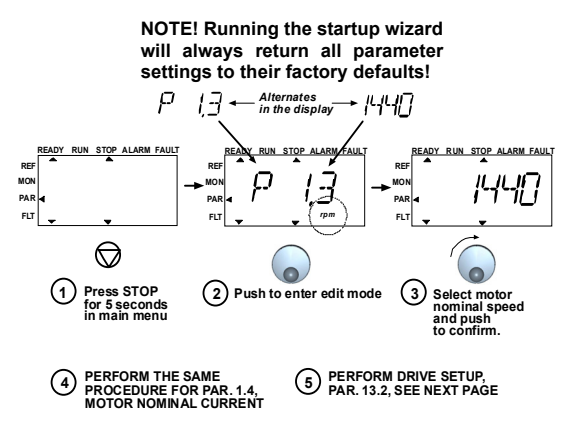

Figure 2: SmartDrive Compact startup wizard

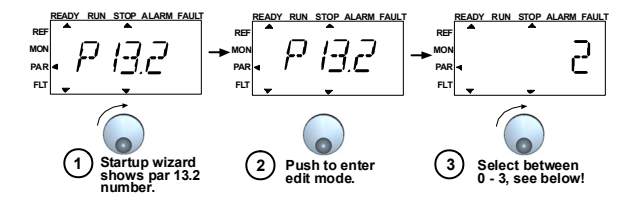

| Sel | ec | tio | ns <sup>.</sup> |
|-----|----|-----|-----------------|
| 00  | ~~ | u 🗸 |                 |

|                            | P1.1      | P1.2     | P1.7                       | P1.15             | P2.1 | P2.2       | P2.3         | P3.1     | P3.2     | P3.3               | P4.2 | P4.3 |
|----------------------------|-----------|----------|----------------------------|-------------------|------|------------|--------------|----------|----------|--------------------|------|------|
| 0 = Basic                  | 400<br>√* | 50<br>Hz | 1,1 *<br>I <sub>NMOT</sub> | 0=<br>Not<br>used | I/O  | 0=<br>Ramp | 0=<br>Coast  | 0<br>Hz  | 50<br>Hz | 0=<br>Ai1<br>0-10V | 3 s  | 3 s  |
| 1 = Pump drive             | 400<br>√* | 50<br>Hz | 1,1 *<br>I <sub>NMOT</sub> | 0=<br>Not<br>used | ١/O  | 0=<br>Ramp | 1=<br>Ramp   | 20<br>Hz | 50<br>Hz | 0=<br>Ai1<br>0-10V | 5 s  | 5 s  |
| 2 = Fans                   | 400<br>√* | 50<br>Hz | 1,1*<br>I <sub>NMOT</sub>  | 0=<br>Not<br>used | I/O  | 0=<br>Ramp | 0=<br>Coast. | 20<br>Hz | 50<br>Hz | 0=<br>Ai1<br>0-10V | 20 s | 20 s |
| 3 = Conveyor<br>drive      | 400<br>V* | 50<br>Hz | 1,5 *<br>I <sub>NMOT</sub> | 1=<br>Used        | ١/O  | 0=<br>Ramp | 0=<br>Coast. | 0<br>Hz  | 50<br>Hz | 0=<br>Ai1<br>0-10V | 1 s  | 1 s  |
| * In drives of 208\/_230\/ |           |          |                            |                   |      |            |              |          |          |                    |      |      |

this value is 230V

Parameters affected:

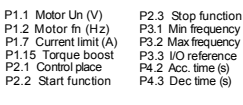

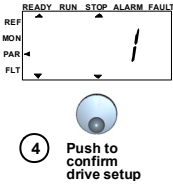

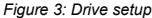

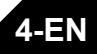

#### 4.2.3 Manual testing

#### 1. Hold NAVIGATION WHEEL down for 5 seconds

Control Place automatically switches to manual control

## 2. Use the buttons for speed control

- START and STOP for control
- Move to reference menu REF
- NAVIGATION WHEEL for adjusting the speed
- 3. Hold NAVIGATION WHEEL down for 5 seconds to return to remote control (I/O or fieldbus)

# 5. MONITORING & PARAMETERS

Note! Complete parameter listing and descriptions are given in SmartDrive Compact User Manual, available on the CD delivered with the product and downlodable at: http://ecc.emea.honeywell.com/inverter

# 5.1 MONITORING VALUES

| Code  | Monitoring signal   | Unit | ID | Description                                   |
|-------|---------------------|------|----|-----------------------------------------------|
| M1.1  | Output frequency    | Hz   | 1  | Frequency to the motor                        |
| M1.2  | Frequency reference | Hz   | 25 |                                               |
| M1.3  | Motor shaft speed   | rpm  | 2  | Calculated motor speed                        |
| M1.4  | Motor current       | A    | 3  | Measured motor current                        |
| M1.5  | Motor torque        | %    | 4  | Calculated actual/nominal torque of the motor |
| M1.6  | Motor power         | %    | 5  | Calculated actual/nominal power of the motor  |
| M1.7  | Motor voltage       | V    | 6  | Motor voltage                                 |
| M1.8  | DC-link voltage     | V    | 7  | Measured DC-link voltage                      |
| M1.9  | Unit temperature    | c°   | 8  | Heat sink temperature                         |
| M1.10 | Motor temperature   | c°   |    | Calculated motor temperature                  |
| M1.11 | Analogue input 1    | %    | 13 | Al1 value                                     |
| M1.12 | Analogue input 2    | %    | 14 | Al2 value                                     |
| M1.13 | Analogue output     | %    | 26 | AO1                                           |
| M1.14 | DI1, DI2, DI3       |      | 15 | Digital input statuses                        |
| M1.15 | DI4, DI5, DI6       |      | 16 | Digital input statuses                        |
| M1.16 | R01, R02, D0        |      | 17 | Relay/digital output statuses                 |
| M1.17 | PI setpoint         | %    | 20 | In percent of the maximum process reference   |
| M1.18 | PI feedback         | %    | 21 | In percent of the maximum actual<br>value     |
| M1.19 | PI error value      | %    | 22 | In percent of the maximum error<br>value      |
| M1.20 | PI Output           | %    | 23 | In percent of the maximum output<br>value     |

Table 1: SmartDrive Compact monitoring values (Complete parameter list and parameter descriptions can be found from Complete SmartDrive Compact User Manual available on product CD or at: http://ecc.emea.honeywell.com/inverter)

# **5.2 QUICK SETUP PARAMETERS**

| Code  | Parameter                 | Min                         | Max                         | Unit | Default                     | ID  | Note                                                                                                    |
|-------|---------------------------|-----------------------------|-----------------------------|------|-----------------------------|-----|----------------------------------------------------------------------------------------------------|
| P1.1  | Motor nominal<br>voltage  | 180                         | 500                         | V    | 230<br>400                  | 110 | Check rating plate on the<br>motor                                                                        |
| P1.2  | Motor nom. fre-<br>quency | 30                          | 320                         | Hz   | 50,00                       | 111 | Check rating plate on the<br>motor                                                                        |
| P1.3  | Motor nominal<br>speed    | 300                         | 2000<br>0                   | rpm  | 1440                        | 112 | Default applies for a<br>4-pole motor.                                                                    |
| P1.4  | Motor nominal<br>current  | 0,2 x<br>I <sub>Nunit</sub> | 1,5 x<br>I <sub>Nunit</sub> | A    | I <sub>Nunit</sub>          | 113 | Check rating plate on the<br>motor                                                                        |
| P1.5  | Motor $\cos\phi$          | 0,30                        | 1,00                        |      | 0,85                        | 120 | Check rating plate on the<br>motor                                                                        |
| P1.7  | Current limit             | 0,2 x<br>I <sub>Nunit</sub> | 2 x<br>I <sub>Nunit</sub>   | A    | 1,5 x<br>I <sub>Nunit</sub> | 107 |                                                                                                    |
| P1.15 | Torque boost              | 0                           | 1                           |      | 0                           | 109 | 0 = Not used 1 = Used                                                                                     |
| P2.1  | Control place             | 1                           | 3                           |      | 1                           | 125 | 1 = I/O termina<br>2 = Keypad<br>3 = Fieldbus                                                             |
| P2.2  | Start function            | 0                           | 1                           |      | 0                           | 505 | 0 = Ramp 1 = Flying start                                                                                 |
| P2.3  | Stop function             | 0                           | 1                           |      | 0                           | 506 | 0 = Coasting 1 = Ramp                                                                                     |
| P3.1  | Min frequency             | 0,00                        | P3.2                        | Hz   | 0,00                        | 101 |                                                                                                    |
| P3.2  | Max frequency             | P3.1                        | 320                         | Hz   | 50,00                       | 102 |                                                                                                    |
| P3.3  | I/O reference             | 0                           | 4                           |      | 3                           | 117 | <ul> <li>0 = Preset Speeds (0-7)</li> <li>1 = Keypad Reference</li> <li>2 = Fieldbus Reference</li> </ul> |
|       |                           |                             |                             |      |                             |     | 3 = Al1                                                                                                   |
|       |                           |                             |                             |      |                             |     | <b>4</b> = Al2                                                                                            |
| P3.4  | Preset speed 0            | 0,00                        | P3.2                        | Hz   | 5,00                        | 124 | Activated by digital inputs                                                                               |
| P3.5  | Preset speed 1            | 0,00                        | P3.2                        | Hz   | 10,00                       | 105 | Activated by digital inputs                                                                               |
| P3.6  | Preset speed 2            | 0,00                        | P3.2                        | Hz   | 15,00                       | 106 | Activated by digital inputs                                                                               |
| P3.7  | Preset speed 3            | 0,00                        | P3.2                        | Hz   | 20,00                       | 126 | Activated by digital inputs                                                                               |

Table 2: Quick setup parameters (Complete parameter list and parameter descriptions can be found from Complete SmartDrive Compact User Manual available on product CD or at: http://ecc.emea.honeywell.com/inverter/

| Code  | Parameter            | Min | Max  | Unit | Default | ID  | Note                                                                                                    |
|-------|----------------------|-----|------|------|---------|-----|----------------------------------------------------------------------------------------------------|
| P4.2  | Acceleration time    | 0,1 | 3000 | S    | 1,0     | 103 |                                                                                                    |
| P4.3  | Deceleration time    | 0,1 | 3000 | S    | 1,0     | 104 |                                                                                                    |
| P6.1  | AI1 Signal range     | 0   | 3    |      | 0       | 379 | 0 = Voltage 010 V<br>1 = Voltage 210 V                                                                            |
| P6.5  | Al2 Signal range     | 2   | 3    |      | 3       | 390 | 2 = Current 020 mA<br>3 = Current 420 mA                                                                          |
| P10.4 | Automatic restart    | 0   | 1    |      | 0       | 731 | 0 = Not used 1 = Used                                                                                             |
| P13.1 | Parameter<br>conceal | 0   | 1    |      | 1       | 115 | <ul> <li><b>0</b> = All parameters visible</li> <li><b>1</b> = Only quick setup<br/>parameters visible</li> </ul> |

Table 2: Quick setup parameters (Complete parameter list and parameter descriptions can be found from Complete SmartDrive Compact User Manual available on product CD or at: http://ecc.emea.honeywell.com/inverter/

# **5.3 SYSTEM MENU PARAMETERS**

| Code                               | Parameter                       | Min     | Max    | Default    | Note                                                                                                    |  |  |  |
|------------------------------------|---------------------------------|---------|--------|------------|----------------------------------------------------------------------------------------------------|--|--|--|
|                                    | Software in                     | formati | on (ME | NU PAR -   | > S1)                                                                                                    |  |  |  |
| S1.1                               | Software package                |         |        |            |                                                                                                    |  |  |  |
| S1.2                               | Power SW version                |         |        |            |                                                                                                    |  |  |  |
| S1.3                               | SW version                      |         |        |            |                                                                                                    |  |  |  |
| S1.4                               | Firmware interface              |         |        |            |                                                                                                    |  |  |  |
| S1.5                               | Application ID                  |         |        |            |                                                                                                    |  |  |  |
| S1.6                               | Application revision            |         |        |            |                                                                                                    |  |  |  |
| S1.7                               | System load                     |         |        |            |                                                                                                    |  |  |  |
| RS485 information (MENU PAR -> S2) |                                 |         |        |            |                                                                                                    |  |  |  |
| S2.1                               | Communication status            |         |        |            | Format: xx.yyy<br>xx = 0 - 64 (Number of error<br>messages)<br>yyy = 0 - 999 (Number of<br>good messages) |  |  |  |
| S2.2                               | Fieldbus protocol               | 0       | 1      | 0          | 0 = FB disabled 1= Modbus                                                                                 |  |  |  |
| S2.3                               | Slave address                   | 1       | 255    |            |                                                                                                    |  |  |  |
| S2.4                               | Baud rate                       | 0       | 5      | 5          | <b>0</b> =300, <b>1</b> =600, <b>2</b> =1200, <b>3</b> =2400, <b>4</b> =4800, <b>5</b> =9600,             |  |  |  |
| S2.5                               | Number of stop bits             | 0       | 1      | 1          | <b>0</b> =1, <b>1</b> =2                                                                                  |  |  |  |
| S2.6                               | Parity type                     | 0       | 0      | 0          | 0= None (locked)                                                                                          |  |  |  |
| S2.7                               | Communication time-out          | 0       | 255    | 0          | 0= Not used, 1= 1 second,<br>2= 2 seconds, etc.                                                           |  |  |  |
| S2.8                               | Reset communication sta-<br>tus |         |        |            | 1= Resets par. S2.1                                                                                       |  |  |  |
|                                    | Total co                        | ounters | (MENU  | J PAR -> S | 3)                                                                                                    |  |  |  |
| S3.1                               | MWh counter                     | 0       | 1      | 0          |                                                                                                    |  |  |  |
| S3.2                               | Power on days                   | 0       | 1      | 0          |                                                                                                    |  |  |  |
| S3.3                               | Power on hours                  | 0       | 1      | 0          |                                                                                                    |  |  |  |
|                                    | User se                         | ettings | (MENU  | PAR -> S   | 4)                                                                                                    |  |  |  |
| S4.1                               | Display contrast                | 0       | 15     | 7          | Adjusts the display contrast                                                                              |  |  |  |
| S4.2                               | Restore factory defaults        | 0       | 1      | 0          | 1= Restores factory defaults                                                                              |  |  |  |

Table 3: System menu parameters

# 6. FAULT TRACING

| Fault code | Fault name                     | Quick corrective actions                                                                                                    |  |  |  |
|------------|--------------------------------|----------------------------------------------------------------------------------------------------|--|--|--|
| 1          | Overcurrent                    | <ul> <li>Check loading.</li> <li>Check cables.</li> <li>Check motor size.</li> </ul>                                                                                                    |  |  |  |
| 2          | Overvoltage                    | Increase deceleration time (P4.3).                                                                                                    |  |  |  |
| 3          | Earth fault                    | - Check motor Cables- Check motor.                                                                                                    |  |  |  |
| 8          | System fault                   | Reset the fault and restart.<br>Should the fault recur, contact the techni-<br>cal support.                                                                                                    |  |  |  |
| 9          | Undervoltage                   | In case of temporary supply voltage<br>break, reset the fault and restart.<br>Check supply voltage.                                                                                                    |  |  |  |
| 13         | Inverter under temperature     | Check that the product is operated in specified conditions.                                                                                                    |  |  |  |
| 14         | Inverter over temperature      | <ul> <li>Check that the cooling air is not<br/>blocked.</li> <li>Check the ambient temperature.</li> <li>Make sure that the switching frequency<br/>is not too high in relation to ambient<br/>temperature and motor load (P1.16).</li> </ul> |  |  |  |
| 15         | Motor stalled                  | <ul> <li>Check motor</li> <li>Check that the pump or fan is not<br/>blocked.</li> </ul>                                                                                                    |  |  |  |
| 16         | Motor overtemperature          | <ul> <li>Check that motor parameters are cor<br/>rect (P1.1-P1.5).</li> <li>Decrease motor load.</li> </ul>                                                                                                    |  |  |  |
| 17         | Motor Underload                | FAN: check that belt is not broken.<br>PUMP: check that pump is not dry.                                                                                                    |  |  |  |
| 22         | EEPROM checksum fault          | Reset the fault and restart.<br>Should the fault recur, contact the techni-<br>cal support.                                                                                                    |  |  |  |
| 25         | Microcontroller watchdog fault | Reset the fault and restart.<br>Should the fault recur, contact the techni-<br>cal support.                                                                                                    |  |  |  |
| 34         | Internal bus communication     | Reset the fault and restart.<br>Should the fault recur, contact the techni-<br>cal support.                                                                                                    |  |  |  |
| 35         | Application fault              | Reset the fault and restart.<br>Should the fault recur, contact the techni-<br>cal support.                                                                                                    |  |  |  |

| Fault code | Fault name                                                        | Quick corrective actions                                                                              |
|------------|-------------------------------------------------------------------|----------------------------------------------------------------------------------------------------|
| 50         | Analogue input lin < 4mA<br>(selected signal range 4 to 20<br>mA) | Check the control cabling                                                                             |
| 53         | Fieldbus fault                                                    | <ul> <li>Check installation.</li> <li>If installation is correct contact technical support</li> </ul> |

Table 1: Fault codes. See User Manual for detailed fault descriptions

# 7. GENERAL DATA

| Dimensions                                                             | Frame                            | Height Width Depth (mm) Weight (kg)                                                                                                    |  |  |  |
|------------------------------------------------------------------------|----------------------------------|----------------------------------------------------------------------------------------------------|--|--|--|
| and weight                                                             | MI1                              | 156,5 65,5 98,5 0,55                                                                                                    |  |  |  |
| _                                                                      | MI2                              | 195 90 101,5 0,70                                                                                                    |  |  |  |
|                                                                        | MI3                              | 262,5 100 108,5 0,99                                                                                                    |  |  |  |
| Supply<br>network                                                      |                                  | SmartDrive Compact cannot be used with corner grounded networks                                                                                                    |  |  |  |
| Motor                                                                  | Output voltage                   | 0 - U <sub>in</sub>                                                                                                    |  |  |  |
| connection                                                             | Output current                   | Continuous rated current I <sub>N</sub> at ambient tempera-<br>ture max. +50°C, overload 1.5 x I <sub>N</sub> max. 1min/<br>10min                                                                                                    |  |  |  |
| Ambient<br>conditions                                                  | Ambient operating<br>temperature | -10°C (no frost)+50°C: rated loadability $I_{\text{N}}$                                                                                                    |  |  |  |
|                                                                        | Storage temperature              | -40°C+70°C                                                                                                    |  |  |  |
|                                                                        | Enclosure class                  | IP20                                                                                                    |  |  |  |
|                                                                        | Relative humidity                | 095% RH, non-condensing, non-corrosive, no<br>dripping water                                                                                                    |  |  |  |
|                                                                        | Altitude                         | 100% load capacity (no derating) up to 1000m.<br>1% derating for each 100m above 1000m; max.<br>2000m                                                                                                    |  |  |  |
| EMC                                                                    | Immunity                         | Complies with EN50082-1, -2, EN61800-3                                                                                                    |  |  |  |
|                                                                        | Emissions                        | Complies as standard with EN6 1800-3 Cate-<br>gory C2 (Honeywell level H: normal public elec-<br>tricity network requirements). Category C1 with<br>external EMC-filter (Honeywell level C: special<br>requirements for sensitive areas installations). |  |  |  |
| Standards                                                              |                                  | For EMC: EN61800-3,<br>For safety: UL508C, EN61800-5-1                                                                                                    |  |  |  |
| Certificates<br>and<br>manufacturer's<br>declarations of<br>conformity |                                  | For safety: CB, CE, UL, cUL,<br>For EMC: CE, CB, c-tick<br>(see unit nameplate for more detailed approvals)                                                                                                    |  |  |  |

# **General Data**

7-EN

| Cable and fuse | and fuse Frame Fu |     | Mains cable           | Terminal cable min-max (mm <sup>2</sup> ) |                 |  |
|----------------|-------------------|-----|-----------------------|-------------------------------------------|-----------------|--|
| requirements   |                   | (A) | Cu (mm <sup>2</sup> ) | Main & earth                              | Control & relay |  |
|                | MI1               | 6   | 2*1 5+1 5             | 154                                       |                 |  |
| 380 - 500V     | MI2               | 10  | 3 1.5+1.5             | 1.5-4                                     |                 |  |
|                | MI3               | 20  | 3*2.5+2.5             | 1.5-6                                     | 0515            |  |
| 208 - 240V     | MI1               | 10  | 2*1.5+1.5             | 154                                       | 0.5-1.5         |  |
|                | MI2               | 20  | 2*2.5+2.5             | 1.5-4                                     |                 |  |
|                | MI3               | 32  | 2*6+6                 | 1.5-6                                     |                 |  |

- With above-mentioned fuses, the drive can be connected to power supply the short circuit current of which is max. 50kA

- Use cables with heat resistance of at least +70 C.

- The fuses function also as cable overload protection.

- These instructions apply only to cases with one motor and one cable connection from the inverter to the motor.

 To fulfil standard EN61800-5-1, the protective conductor should be at least 10mm2
 Cu or 16mm Al. Another possibility is to use an additional protective conductor of at least the same size as the original one. SmartDrive Compact power ratings

| Mains voltage 208-240 V, 50/60 Hz, 1~ series |                                              |                                |                         |                               |            |  |
|----------------------------------------------|----------------------------------------------|--------------------------------|-------------------------|-------------------------------|------------|--|
| Product code                                 | Rated loadability                            |                                | Motor<br>shaft<br>power | Nomi-<br>nal input<br>current | Mechanical |  |
|                                              | 100% contin.<br>current I <sub>N</sub> [ A ] | 150% overload<br>current [ A ] | P<br>[kW]               | [A]                           | 5120       |  |
| COMP230-P25-20                               | 1,7                                          | 2,6                            | 0,25                    | 4,2                           | MI1        |  |
| COMP230-P37-20                               | 2,4                                          | 3,6                            | 0,37                    | 5,7                           | MI1        |  |
| COMP230-P55-20                               | 2,8                                          | 4,2                            | 0,55                    | 6,6                           | MI1        |  |
| COMP230-P75-20                               | 3,7                                          | 5,6                            | 0,75                    | 8,3                           | MI1        |  |
| COMP230-1P1-20                               | 4,8                                          | 7,2                            | 1,1                     | 11,2                          | MI2        |  |
| COMP230-1P5-20                               | 7,0                                          | 10,5                           | 1,5                     | 14,1                          | MI2        |  |
| COMP230-2P2-20                               | 9,6                                          | 14,4                           | 2,2                     | 15,8                          | MI3        |  |

| Mains voltage 380-480 V, 50/60 Hz, 3~ series |                                                    |                                     |                                 |                             |           |  |
|----------------------------------------------|----------------------------------------------------|-------------------------------------|---------------------------------|-----------------------------|-----------|--|
|                                              | Rated loadability                                  |                                     | Motor shaft<br>power            | Nominal<br>input<br>current | Mechan-   |  |
| Product code                                 | 100% contin-<br>uous current<br>I <sub>N</sub> [A] | 150% over-<br>load current<br>[ A ] | 380-480V sup-<br>ply<br>P[ kW ] | [A]                         | ical size |  |
| COMP400-P37-20                               | 1,3                                                | 2,0                                 | 0,37                            | 2,2                         | MI1       |  |
| COMP400-P55-20                               | 1,9                                                | 2,9                                 | 0,55                            | 2,8                         | MI1       |  |
| COMP400-P75-20                               | 2,4                                                | 3,6                                 | 0,75                            | 3,2                         | MI1       |  |
| COMP400-1P1-20                               | 3,3                                                | 5,0                                 | 1,1                             | 4,0                         | MI1       |  |
| COMP400-1P5-20                               | 4,3                                                | 6,5                                 | 1,5                             | 5,6                         | MI2       |  |
| COMP400-2P2-20                               | 5,6                                                | 8,4                                 | 2,2                             | 7,3                         | MI2       |  |
| COMP400-3P0-20                               | 7,6                                                | 11,4                                | 3,0                             | 9,6                         | MI3       |  |
| COMP400-4P0-20                               | 9,0                                                | 13,5                                | 4,0                             | 11,5                        | MI3       |  |
| COMP400-5P5-20                               | 12,0                                               | 18,0                                | 5,5                             | 14,9                        | MI3       |  |

Note: The input currents are calculated values with 100 kVA line transformer supply.

# Index

| 1. SICHERHEIT                           | 23 |
|-----------------------------------------|----|
| 2. INSTALLATION                         | 25 |
| 2.1 MONTAGE                             | 25 |
| 2.2 VERKABELUNG UND ANSCHLÜSSE          |    |
| 2.2.1 Netzanschlüsse                    | 27 |
| 2.2.2 Steueranschlüsse                  | 28 |
| 3. STEUERKLEMMLEISTE UND KLEMMEN        | 29 |
| 4. NAVIGATION & START                   | 31 |
| 4.1 HAUPTMENÜ DES SMARTDRIVE COMPACT    | 31 |
| 4.2 INBETRIEBNAHME- UND ANLAUFASSISTENT |    |
| 4.2.1 Inbetriebnahme                    | 32 |
| 4.2.2 Anlaufassistent                   | 32 |
| 4.2.3 Manuelle Überprüfung              | 35 |
| 5. BETRIEBSDATEN UND PARAMETER          |    |
| 5.1 BETRIEBSDATEN                       |    |
| 5.2 PARAMETER ZUR SCHNELLKONFIGURATION  |    |
| 5.3 SYSTEM-MENÜ-PARAMETER               |    |
| 6. FEHLERSUCHE                          | 41 |
| 7. ALLGEMEINE DATEN                     | 43 |

Diese Kurzanleitung enthält die wichtigsten Schritte für die einfache Installation und Einrichtung Ihres SmartDrive Compact-Frequenzumrichters. Lesen Sie vor der Inbetriebnahme des Umrichters das vollständige Smart-Drive Compact Benutzerhandbuch, das dem Produkt als CD beiliegt oder von der folgenden Website heruntergeladen werden kann: http://ecc.emea.honeywell.com/inverter

# 1. SICHERHEIT

1-DF

23

### DIE ELEKTROINSTALLATION DARF NUR VON QUALIFI ZIERTEM FACHPERSONAL AUSGEFÜHRT WERDEN

Diese Kurzanleitung enthält deutlich hervorgehobene Warnungen, die Ihrer persönlichen Sicherheit dienen und gleichzeitig die Beschädigung des Produkts und der angeschlossenen Anwendungen verhindern sollen.

#### Lesen Sie diese Warnungen sorgfältig:

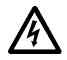

Die Bauteile der Leistungseinheit des Frequenzumrichters stehen unter Spannung, wenn der SmartDrive Compact an das Netzpotenzial angeschlossen ist. Der Kontakt mit diesen spannungsführenden Teilen ist äußerst gefährlich und kann zu schweren Verletzungen oder sogar zum Tod führen.

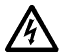

Wenn der SmartDrive Compact an der Spannungsversorgung angeschlossen ist, stehen die Motoranschlussklemmen U, V und W (T1, T2, T3) und die -/+-Anschlussklemmen für den Bremswiderstand unter Spannung – auch wenn der Motor nicht in Betrieb ist.

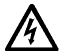

Die Steuereingangs-/-ausgangsklemmen sind vom Netzpotenzial isoliert. An den Relaisausgangsklemmen kann jedoch eine gefährliche Steuerspannung anliegen – auch wenn der SmartDrive Compact nicht an der Spannungsversorgung angeschlossen ist.

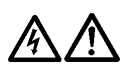

Die Erdableitströme des Frequenzumrichters SmartDrive Compact sind größer als 3,5 mA AC. Laut Produktnorm EN61800-5-1 muss für eine zusätzliche Schutzleitung gesorgt werden. (siehe Kapitel 7).

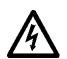

Wenn der Frequenzumrichter als Teil einer Maschine verwendet wird, liegt es in der Verantwortung des Maschinenherstellers, die Maschine mit einem Hauptschalter zu versehen (EN60204-1).

Wenn der SmartDrive Compact bei laufendem Motor von der Spannungsversorgung getrennt wird, liegt dennoch weiterhin eine Spannung an, falls der Motor durch den Prozess unter Spannung steht. In diesem Fall fungiert der Motor als Generator, der Spannung in den Frequenzumrichter einspeist.

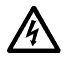

Warten Sie nach dem Abschalten der Stromversorgung, bis der Lüfter zum Stillstand gekommen ist und die Anzeigeleuchten auf dem Display erloschen sind. Warten Sie anschließend weitere fünf Minuten, bevor Sie mit den Arbeiten am SmartDrive Compact.

1-DE

24

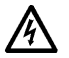

Der Motor kann nach einem Fehler automatisch gestartet werden, wenn die Funktion für den automatischen Neustart aktiviert wurde.

# 2. INSTALLATION

## 2.1 MONTAGE

| Produktcode    | Größen- klasse | Abmessungen<br>BxHxT [mm] |  |
|----------------|----------------|---------------------------|--|
| COMP230-P37-20 |                |                           |  |
| COMP230-P75-20 |                | 00.457.00                 |  |
| COMP400-P55-20 | IVII 1         | 00X12/X98                 |  |
| COMP400-P75-20 |                |                           |  |
| COMP400-1P1-20 |                |                           |  |
| COMP230-1P1-20 | MIO            | 00:105:100                |  |
| COMP230-1P5-20 | IVITZ          | 90x195x102                |  |
| COMP400-1P5-20 |                |                           |  |
| COMP400-2P2-20 |                |                           |  |
| COMP230-2P2-20 |                |                           |  |
| COMP400-3P0-20 | MI3            | 100x251x109               |  |
| COMP400-4P0-20 |                |                           |  |
| COMP400-5P5-20 |                |                           |  |

Tabelle 1: SmartDrive Compact Größenklassen

Der SmartDrive Compact kann auf zwei verschiedene Arten an der Wand angebracht werden: entweder direkt mit Schrauben oder an einer Hutschiene.

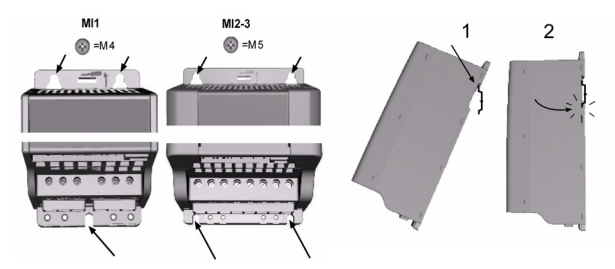

Abbildung 1: Schraubmontage (links) und Montage an einer Hutschiene (rechts)

ACHTUNG! Beachten Sie die Einbaumaße auf der Rückseite des Antriebs. Lassen Sie über und unter dem SmartDrive Compact ausreichend Freiraum für die Kühlung: oben 100 mm und unten 50 mm!

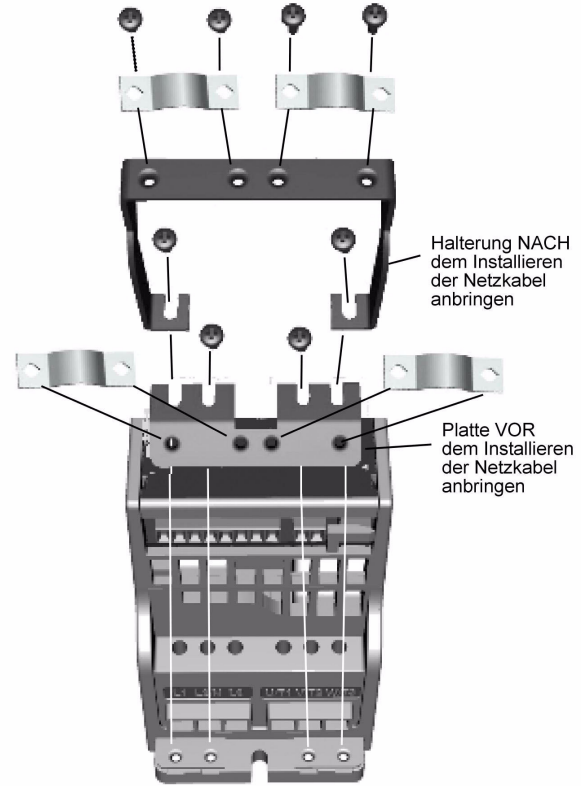

Abbildung 2: Montage von PE-Platte und Kabelhalterung

# 2.2 VERKABELUNG UND ANSCHLÜSSE

## 2.2.1 Netzanschlüsse

Achtung! Die Netzkabel werden mit einem Anzugsmoment von 0,5 – 0,6 Nm festgezogen.

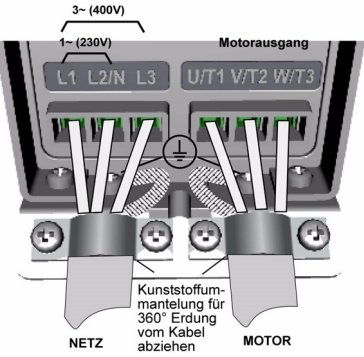

Abbildung 3: Netzanschlüsse des SmartDrive Compact, Baugröße MI1

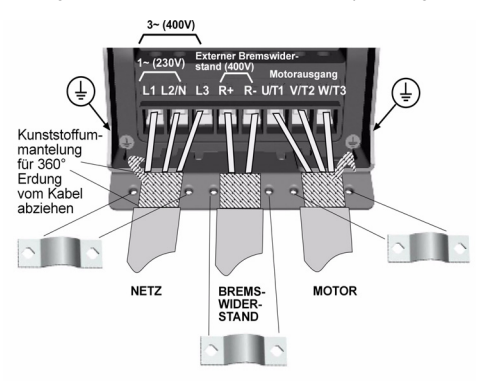

Abbildung 4: Netzanschlüsse des SmartDrive Compact, Baugröße MI2 bis MI3

## 2.2.2 Steueranschlüsse

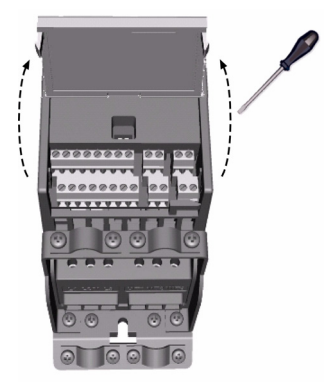

Abbildung 5: Öffnen der Abdeckung

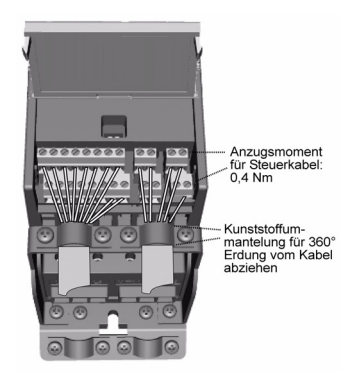

Abbildung 6: Installieren der Steuerkabel. Siehe nächste Seite.

# 3. STEUERKLEMMLEISTE UND KLEMMEN

|          | Anschluss- |         | Anschluss-                |                        | Signal                                     | Werkseinstellung | Beschreibung |
|----------|------------|---------|---------------------------|------------------------|--------------------------------------------|------------------|--------------|
| ►.       | 1 +10\/ref |         | Sollepappung Aug          |                        | Maximallast 10 mA                          |                  |              |
|          | 1          | TIOVIEI | gang                      |                        | Maximaliast to mA                          |                  |              |
|          | 2          | Al1     | Analogsignal Eingang      | Frequenzsollwert P)    | 0 bis +10 V Ri = 200 k<br>Ω (min.)         |                  |              |
|          | 3          | GND 🌒   | E/A-Signalmasse           |                        |                                            |                  |              |
|          | 6          | 24Vout  | 24 V-Ausgang für DI's     |                        | $\pm 20^{\text{\%}}$ , max. Last 50 mA     |                  |              |
|          | 7          | GND 🌒   | E/A-Signalmasse           |                        |                                            |                  |              |
|          | 8          | DI1     | Digitaleingang 1          | Start vorwärts P)      |                                            |                  |              |
|          | 9          | DI2     | Digitaleingang 2          | Start rückwärts P)     | 0 DIS +30 V RI = $12 \text{ KL} 2$<br>min  |                  |              |
|          | 10         | DI3     | Digitaleingang 3          | Festdrehzahl B0 P)     |                                            |                  |              |
|          | А          | A       | RS485-Signal A            | FB-Kommunikation       | Modbus                                     |                  |              |
|          | В          | В       | RS485-Signal B            | FB-Kommunikation       | Modbus                                     |                  |              |
|          | 4          | Al2     | Analogsignal Eingang<br>2 | PI-Istwert P)          | 0(4) - 20 mA, Ri = 200 <u>4</u> 2          |                  |              |
|          | 5          | GND 🌒   | E/A-Signalmasse           |                        |                                            |                  |              |
|          | 13         | GND 💧   | E/A-Signalmasse           |                        |                                            |                  |              |
| H-/      | 14         | DI4     | Digitaleingang 4          | Festdrehzahl B1 P)     | 0 bin +30 V/ $P_i = 12 k O$                |                  |              |
| <u> </u> | 15         | DI5     | Digitaleingang 5          | Fehlerquittierung P)   | min                                        |                  |              |
|          | 16         | DI6     | Digitaleingang 6          | PI-Regler deaktiv.P)   |                                            |                  |              |
|          | 18         | AO      | Analogsignalausgang       | Ausgangsfrequenz<br>P) | 0(4) - 20 mA, RL = 500 <u>C</u>            |                  |              |
|          | 20         | DO      | Digitalsignalausgang      | Aktiv = READY P)       | Offener Kollektor, max.<br>Last 48 V/50 mA |                  |              |
|          | 22         | RO 11   | Relaisausgang 1           | Aktiv = RUN P)         | Max. Schaltbürde:                          |                  |              |
|          | 23         | RO 12   |                           |                        | 250 VAC/2 A oder<br>250 VDC/0,4 A          |                  |              |
|          | 24         | RO 21   | Relaisausgang 2           | Aktiv = FAULT P)       | Max. Schaltbürde:                          |                  |              |
|          | 25         | RO 22   |                           |                        | 250 VAC/2 A oder                           |                  |              |
|          | 26         | RO 23   |                           |                        | 250 VDC/0,4 A                              |                  |              |

Tabelle 1: E/A-Standardkonfiguration und -verbindungen

P) = Programmierbare Funktion, siehe Parameter in der Betriebsanleitung

30 3-DE

SmartDrive Compact E/A-Klemmleiste:

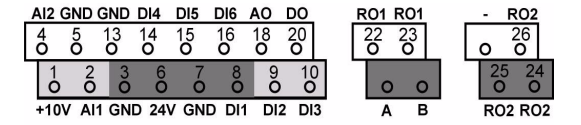

# 4. NAVIGATION & START

# 4.1 HAUPTMENÜ DES SMARTDRIVE COMPACT

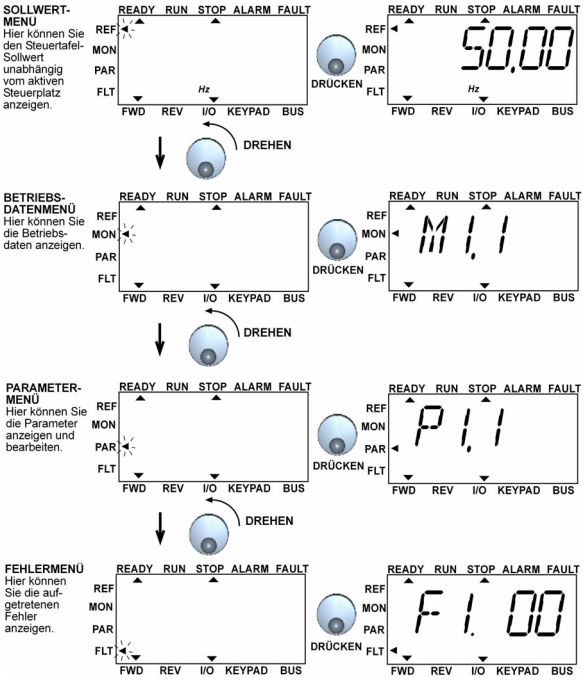

Abbildung 1: Hauptmenü des SmartDrive Compact

### 4.2 INBETRIEBNAHME- UND ANLAUFASSISTENT

## 4.2.1 Inbetriebnahme

| 1. Lesen der Sicherheitsanweisungen auf                                                       | 6. Ausführen des Anlaufassistenten und Fes-                                                                      |
|-----------------------------------------------------------------------------------------------|----------------------------------------------------------------------------------------------------|
| Seite 1                                                                                       | tlegen aller erforderlichen Parameter                                                                            |
| <ol> <li>Sichern der Erdung und Überprüfen, ob</li></ol>                                      | 7. Durchführen eines Testlaufs ohne Motor                                                                        |
| sämtliche Kabel den Anforderungen                                                             | (siehe Bedienungsanleitung unter http://ecc.                                                                     |
| entsprechen                                                                                   | emea.honeywell.com)                                                                                              |
| <ol> <li>Überprüfen von Qualität und Quantität der<br/>Kühlluft</li> </ol>                    | 8. Durchführen von lastfreien Tests möglichst<br>ohne Ankupplung des Motors an die Arbeits-<br>maschine          |
| <ol> <li>Überprüfen, dass sich alle Ein/Aus-<br/>Schalter in Aus-Stellung befinden</li> </ol> | <ol> <li>Ankoppeln des Motors an die Arbeits-<br/>maschine und erneutes Durchführen des<br/>Testlaufs</li> </ol> |
| 5. Anschließen des Antriebs an die Span-                                                      | 10. Der honeywell 10 ist für den Einsatz                                                                         |
| nungsversorgung                                                                               | bereit.                                                                                                    |

Tabelle 1: Inbetriebnahme

### 4.2.2 Anlaufassistent

Der SmartDrive Compact führt den Anlaufassistenten beim ersten Einschalten aus. Anschließend können Sie den Assistenten ausführen, indem Sie im Hauptmenü fünf Sekunden auf STOP drücken. Die Vorgehensweise wird in den folgenden Abbildungen veranschaulicht.

## ACHTUNG! Jedes Mal, wenn Sie den Anlaufassistenten ausführen, werden alle Parameter auf die werkseitig eingerichteten Grundeinstellungen zurückgesetzt.

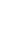

32

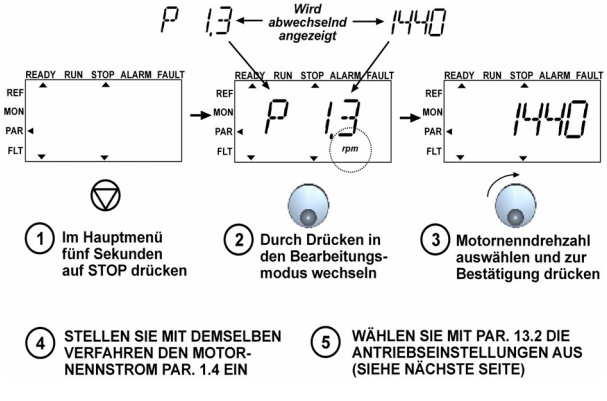

Abbildung 2: SmartDrive Compact-Anlaufassistent
34

4-D

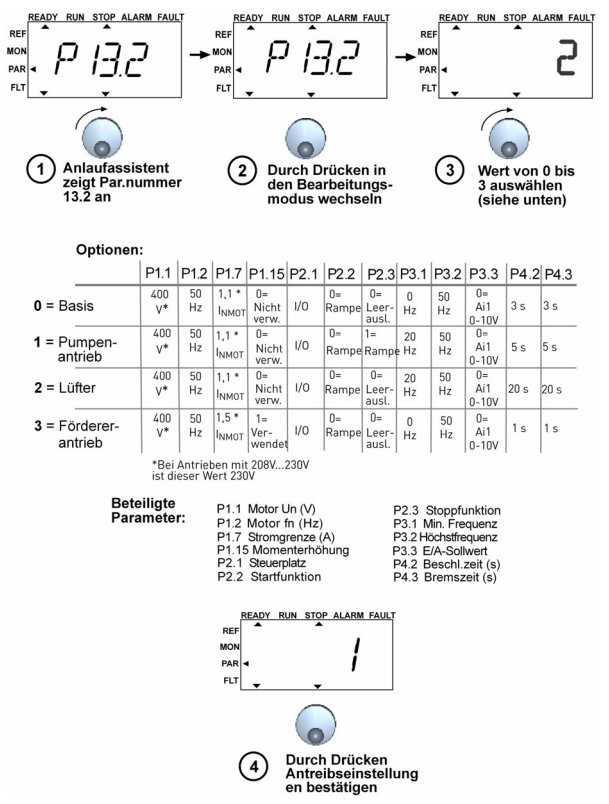

Abbildung 3: Antriebseinstellungen

## 4.2.3 Manuelle Überprüfung

- 1. Halten Sie das NAVIGATIONSRAD 5 Sekunden lang gedrückt
  - Steuerplatz schaltet automatisch auf manuelle Steuerung um

#### 2. Regeln Sie die Drehzahl über die Tasten

- Steuern über START und STOP
- Wechseln Sie in das Referenzmenü REF
- Anpassen über das NAVIGATIONSRAD
- 3. Halten Sie das NAVIGATIONSRAD 5 Sekunden lang gedrückt, um zur Fern steuerung zurückzukehren (E/A oder Feldbus)

4-DE

## 5. BETRIEBSDATEN UND PARAMETER

Achtung! Eine vollständige Parameterliste einschließlich dazugehöriger Beschreibungen finden Sie im SmartDrive Compact Benutzerhandbuch, das dem Produkt als CD beiliegt oder von der folgenden Website heruntergeladen werden kann: http://ecc.emea.honeywell.com/inverter

#### 5.1 BETRIEBSDATEN

| Code  | Signalbezeichnung             | Einheit | ID | Beschreibung                                                        |
|-------|-------------------------------|---------|----|---------------------------------------------------------------------|
| M1.1  | Ausgangsfrequenz              | Hz      | 1  | Frequenz zum Motor                                                  |
| M1.2  | Frequenzsollwert              | Hz      | 25 |                                                                     |
| M1.3  | Motorwellendrehzahl           | 1/min   | 2  | Berechnete Motordrehzahl                                            |
| M1.4  | Motorstrom                    | A       | 3  | Gemessener Motorstrom                                               |
| M1.5  | Motordrehzahl                 | %       | 4  | Berechnetes aktuelles Drehmoment/Nen-<br>ndrehmoment der Motorwelle |
| M1.6  | Motorleistung                 | %       | 5  | Berechnete aktuelle Leistung/Nennleis-<br>tung des Motors           |
| M1.7  | Motorspannung                 | V       | 6  | Motorspannung                                                       |
| M1.8  | DC-Zwischenkreis-<br>spannung | V       | 7  | Gemessene DC-Zwischenkreisspannung                                  |
| M1.9  | Gerätetemperatur              | C°      | 8  | Kühlkörpertemperatur                                                |
| M1.10 | Motortemperatur               | C°      |    | Berechnete Motortemperatur                                          |
| M1.11 | Analogeingang 1               | %       | 13 | AI1-Wert                                                            |
| M1.12 | Analogeingang 2               | %       | 14 | AI2-Wert                                                            |
| M1.13 | Analogausgang                 | %       | 26 | AO1                                                                 |
| M1.14 | DI1, DI2, DI3                 |         | 15 | Status Digitaleingänge                                              |
| M1.15 | DI4, DI5, DI6                 |         | 16 | Status Digitaleingänge                                              |
| M1.16 | R01, R02, D0                  |         | 17 | Status Relais-/Digitalausgang                                       |
| M1.17 | PI-Sollwert                   | %       | 20 | In Prozent des maximalen Prozesssollw-<br>erts                      |
| M1.18 | PI-Rückmeldung                | %       | 21 | In Prozent des maximalen Istwerts                                   |
| M1.19 | PI-Fehlerwert                 | %       | 22 | In Prozent des maximalen Fehlerwerts                                |
| M1.20 | PI-Ausgang                    | %       | 23 | In Prozent des maximalen Ausgangswerts                              |

Tabelle 1: SmartDrive Compact-Betriebsdaten (Eine vollständige Parameterliste einschließlich dazugehöriger Beschreibungen finden Sie im SmartDrive Compact Benutzerhandbuch auf der Produkt-CD oder auf: http://ecc.emea.honeywell.com/ inverter) 5-DE

## 5.2 PARAMETER ZUR SCHNELLKONFIGURATION

| Code  | Parameter                                | Min.                        | Max.                         | Einhe<br>it | Werkeinst                    | ID  | Hinweis                                                                  |
|-------|------------------------------------------|-----------------------------|------------------------------|-------------|------------------------------|-----|--------------------------------------------------------------------------|
| P1.1  | Motornenns-<br>pannung                   | 180                         | 500                          | V           | 230<br>400                   | 110 | Siehe Typenschild des<br>Motors.                                         |
| P1.2  | Motornennfre-<br>quenz                   | 30                          | 320                          | Hz          | 50,00                        | 111 | Siehe Typenschild des<br>Motors.                                         |
| P1.3  | Motornen-<br>ndrehzahl                   | 300                         | 2000<br>0                    | 1/<br>min   | 1440                         | 112 | Werkeinstellung gilt für<br>4-poligen Motor.                             |
| P1.4  | Motornennstro<br>m                       | 0,2 x<br>I <sub>NEinh</sub> | 1,5 x<br>I <sub>NEinh.</sub> | А           | I <sub>NEinh.</sub>          | 113 | Siehe Typenschild des<br>Motors.                                         |
| P1.5  | Leistungsfaktor<br>des Motors<br>(cos) φ | 0,30                        | 1,00                         |             | 0,85                         | 120 | Siehe Typenschild des<br>Motors.                                         |
| P1.7  | Stromgrenze                              | 0,2 x<br>I <sub>NEinh</sub> | 2 x<br>I <sub>NEinh.</sub>   | А           | 1,5 x<br>I <sub>NEinh.</sub> | 107 |                                                                          |
| P1.15 | Momenterhö-<br>hung                      | 0                           | 1                            |             | 0                            | 109 | 0 = Nicht verwendet<br>1 = Verwendet                                     |
| P2.1  | Steuerplatz                              | 1                           | 3                            |             | 1                            | 125 | 1 = E/A-Klemmleiste<br>2 = Steuertafel<br>3 = Feldbus                    |
| P2.2  | Startfunktion                            | 0                           | 1                            |             | 0                            | 505 | 0 = Rampe<br>1 = Fliegender Start                                        |
| P2.3  | Stoppfunktion                            | 0                           | 1                            |             | 0                            | 506 | 0 = Leerauslauf 1 =<br>Rampe                                             |
| P3.1  | Min. Frequenz                            | 0,00                        | P3.2                         | Hz          | 0,00                         | 101 |                                                                          |
| P3.2  | Max. Frequenz                            | P3.1                        | 320                          | Hz          | 50,00                        | 102 |                                                                          |
| P3.3  | E/A-Sollwert                             | 0                           | 4                            |             | 3                            | 117 | 0 = Festdrehzahl 0 – 7<br>1 = Steuertafelsollwert<br>2 = Feldbussollwert |
|       |                                          |                             |                              |             |                              |     | <b>3</b> = Al1                                                           |
|       |                                          |                             |                              |             |                              |     | <b>4</b> = AI2                                                           |
| P3.4  | Festdrehzahl 0                           | 0,00                        | P3.2                         | Hz          | 5,00                         | 124 | Aktivierung über<br>Digitaleingänge                                      |

Tabelle 2: Parameter zur Schnellkonfiguration (Eine vollständige Parameterliste einschließlich dazugehöriger Beschreibungen finden Sie im SmartDrive Compact Benutzerhandbuch auf der Produkt-CD oder auf: http://ecc.emea.honeywell.com/ inverter)

# **Betriebsdaten Und Parameter**

| Code  | Parameter                 | Min. | Max. | Einhe<br>it | Werkeinst | ID  | Hinweis                                                                                                |
|-------|---------------------------|------|------|-------------|-----------|-----|----------------------------------------------------------------------------------------------------|
| P3.5  | Festdrehzahl 1            | 0,00 | P3.2 | Hz          | 10,00     | 105 | Aktivierung über<br>Digitaleingänge                                                                    |
| P3.6  | Festdrehzahl 2            | 0,00 | P3.2 | Hz          | 15,00     | 106 | Aktivierung über<br>Digitaleingänge                                                                    |
| P3.7  | Festdrehzahl 3            | 0,00 | P3.2 | Hz          | 20,00     | 126 | Aktivierung über<br>Digitaleingänge                                                                    |
| P4.2  | Beschleuni-<br>gungszeit  | 0,1  | 3000 | s           | 1,0       | 103 |                                                                                                    |
| P4.3  | Bremszeit                 | 0,1  | 3000 | S           | 1,0       | 104 |                                                                                                    |
| P6.1  | AI1-Signalbere-<br>ich    | 0    | 3    |             | 0         | 379 | 0 = Spannung 010 V<br>1 = Spannung 210 V                                                               |
| P6.5  | Al2-Signalbere-<br>ich    | 2    | 3    |             | 3         | 390 | 2 = Strom 020 mA<br>3 = Strom 420 mA                                                                   |
| P10.4 | Automatischer<br>Neustart | 0    | 1    |             | 0         | 731 | 0 = Nicht verwendet<br>1 = Verwendet                                                                   |
| P13.1 | Parameter<br>verbergen    | 0    | 1    |             | 1         | 115 | <ul> <li>0 = Alle Parameter sichtbar</li> <li>1 = Nur Schnelleinstellungsparameter anzeigen</li> </ul> |

Tabelle 2: Parameter zur Schnellkonfiguration (Eine vollständige Parameterliste einschließlich dazugehöriger Beschreibungen finden Sie im SmartDrive Compact Benutzerhandbuch auf der Produkt-CD oder auf: http://ecc.emea.honeywell.com/ inverter) 5-DE

## 5.3 System-Menü-Parameter

| Code                                   | Parameter                             | Min.      | Max.      | Werkeinst.   | Hinweis                                                                                                    |  |
|----------------------------------------|---------------------------------------|-----------|-----------|--------------|----------------------------------------------------------------------------------------------------|--|
| Softwareinformationen (Menü PAR -> S1) |                                       |           |           |              |                                                                                                    |  |
| S1.1                                   | Software Package                      |           |           |              |                                                                                                    |  |
| S1.2                                   | Power SW-Version                      |           |           |              |                                                                                                    |  |
| S1.3                                   | SW-Version                            |           |           |              |                                                                                                    |  |
| S1.4                                   | Firmware-Schnittstelle                |           |           |              |                                                                                                    |  |
| S1.5                                   | Applikations-ID                       |           |           |              |                                                                                                    |  |
| S1.6                                   | Revision der Applikation              |           |           |              |                                                                                                    |  |
| S1.7                                   | Systembelastung                       |           |           |              |                                                                                                    |  |
|                                        | Informationen zur                     | RS485-S   | chnittste | lle (Menü PA | AR -> S2)                                                                                                    |  |
| S2.1                                   | Kommunikationsstatus                  |           |           |              | Format: xx.yyy<br>xx = $0 - 64$ (Anzahl der<br>Fehlermeldungen)<br>yyy = $0 - 999$ (Anzahl<br>der korrekten Meldun-<br>gen) |  |
| S2.2                                   | Feldbusprotokoll                      | 0         | 1         | 0            | 0 = FB deaktiviert<br>1 = Modbus                                                                                            |  |
| S2.3                                   | Slave-Adresse                         | 1         | 255       |              |                                                                                                    |  |
| S2.4                                   | Baudrate                              | 0         | 5         | 5            | <b>0</b> =300, <b>1</b> =600, <b>2</b> =1200,<br><b>3</b> =2400, <b>4</b> =4800,<br><b>5</b> =9600,                         |  |
| S2.5                                   | Anzahl der Stoppbits                  | 0         | 1         | 1            | <b>0=</b> 1, <b>1=</b> 2                                                                                                    |  |
| S2.6                                   | Paritätstyp                           | 0         | 0         | 0            | 0 = Keine (gesperrt)                                                                                                    |  |
| S2.7                                   | Zeitüberschreitung Kom-<br>munikation | 0         | 255       | 0            | <ul> <li>0 = Nicht verwendet,</li> <li>1 = 1 Sekunde,</li> <li>2 = 2 Sekunden usw.</li> </ul>                               |  |
| S2.8                                   | Kommunikationsstatus<br>zurücksetzen  |           |           |              | 1 = Setzt Par. S2.1<br>zurück                                                                                               |  |
|                                        | Total                                 | zähler (I | lenü PA   | R -> S3)     |                                                                                                    |  |

Tabelle 3: System-Menü-Parameter

# Betriebsdaten Und Parameter

5-DE

| Code                                   | Parameter                               | Min. | Max. | Werkeinst. | Hinweis                                   |  |  |
|----------------------------------------|-----------------------------------------|------|------|------------|-------------------------------------------|--|--|
| S3.1                                   | MWh-Zähler                              | 0    | 1    | 0          |                                           |  |  |
| S3.2                                   | Betriebstage                            | 0    | 1    | 0          |                                           |  |  |
| S3.3                                   | Betriebsstunden                         | 0    | 1    | 0          |                                           |  |  |
| Benutzereinstellungen (Menü PAR -> S4) |                                         |      |      |            |                                           |  |  |
| S4.1                                   | Kontrast des Displays                   | 0    | 15   | 7          | Stellt den Kontrast des<br>Displays ein   |  |  |
| S4.2                                   | Werkeinstellungen wieder-<br>herstellen | 0    | 1    | 0          | 1 = Werkeinstellungen<br>wiederherstellen |  |  |

Tabelle 3: System-Menü-Parameter

## 6. FEHLERSUCHE

| Fehlercode | Fehlerbezeichnung                  | Schnelle Korrekturmassnahmen                                                                                                    |
|------------|------------------------------------|----------------------------------------------------------------------------------------------------|
| 1          | Überstrom                          | -Belastung prüfen.<br>-Motorgrösse prüfen.<br>-Kabel prüfen.                                                                                                    |
| 2          | Überspannung                       | Bremszeit verlängern (P.4.3).                                                                                                    |
| 3          | Erdschluss                         | Motorkabel und Motor prüfen.                                                                                                    |
| 8          | Systemfehler                       | Fehler zurücksetzen und neu starten.<br>Sollte der Fehler erneut auftreten,<br>wenden Sie sich an die Technishen<br>Support.                                                                                                |
| 9          | Unterspannung                      | Im Falle eines kurzfristigen Spannung-<br>sausfalls Fehler zurücksetzen und<br>den Frequenzumrichter neu starten.<br>Die Versorgungsspannung prüfen.                                                                        |
| 13         | Frequenzumrichter, Untertemperatur | Umgebungskonditionen prüfen.                                                                                                    |
| 14         | Frequenzumrichter, Übertemperatur  | -Ungehinderten Kühlluftstrom sichers-<br>tellen.<br>-Ungebungstemperatur prüfen.<br>-Sicherstellen, dass die Schaltfrequ-<br>enz im Verhältnis zur Umgebungstem-<br>peratur und zur Motorlast nicht<br>zu hoch ist (P1.16). |
| 15         | Motor blockiert                    | <ul> <li>Motor pr</li></ul>                                                                                                    |
| 16         | Motor, Übertemperatur              | <ul> <li>Motorparameter pr üfen (P1.1-P1.5).</li> <li>Motorlast senken.</li> </ul>                                                                                                    |
| 17         | Motorunterbelastung                | LÜFTER: Riemen auf eventuelle<br>Risse prüfen<br>PUMPE: Pumpe auf Austrocknung<br>prüfen                                                                                                    |
| 22         | EEPROM-Prüfsummenfehler            | Fehler zurücksetzen und<br>neu starten. Sollte der Fehler erneut<br>auftreten, wenden Sie sich an die<br>Technischen Support.                                                                                               |

Tabelle 1: Fehlercodes. Die detaillierte Fehlerbeschreibung finden Sie in der Betriebsanleitung.

6-DE

| Fehlercode | Fehlerbezeichnung                                                                  | Schnelle Korrekturmassnahmen                                                                                                    |
|------------|------------------------------------------------------------------------------------|----------------------------------------------------------------------------------------------------|
| 25         | Fehler in der Mikroprozessor-Überw-<br>achung (Watchdog)                           | Fehler zurücksetzen und<br>neu starten.<br>Sollte der Fehler erneut auftreten,<br>wenden Sie sich an die Technischen<br>Support.              |
| 34         | Interne Buskommunikation                                                           | Fehler zurücksetzen und<br>neu starten.<br>Sollte der Fehler erneut auftreten,<br>wenden Sie sich an die Technischen<br>Support.              |
| 35         | Applikationsfehler                                                                 | Fehler zurücksetzen und<br>neu starten.<br>Sollte der Fehler erneut auftreten,<br>wenden Sie sich an die Technischen<br>Support.              |
| 50         | Analogeingang I <sub>in</sub> < 4 mA (aus-<br>gewählter Signalbereich 4 bis 20 mA) | Steuerkabeln prüfen                                                                                                    |
| 53         | Feldbusfehler                                                                      | <ul> <li>Installation pr üfen.</li> <li>Falls die Installation in<br/>Ordnung ist, wenden Sie<br/>sich an die Technischen Support.</li> </ul> |

Tabelle 1: Fehlercodes. Die detaillierte Fehlerbeschreibung finden Sie in der Betriebsanleitung.

6-DE

# 7. ALLGEMEINE DATEN

7-DE

43

| Baugrößen und                                                           | Baugröße                             | Höhe Breite Tiefe (mm) Gewicht (kg)                                                                                                    |  |  |  |  |  |
|-------------------------------------------------------------------------|--------------------------------------|----------------------------------------------------------------------------------------------------|--|--|--|--|--|
| Gewicht                                                                 | MI1                                  | 156,5 65,5 98,5 0,55                                                                                                    |  |  |  |  |  |
|                                                                         | MI2                                  | 195 90 101,5 0,70                                                                                                    |  |  |  |  |  |
|                                                                         | MI3                                  | 262,5 100 108,5 0,99                                                                                                    |  |  |  |  |  |
| Spannungsnetz                                                           |                                      | Der SmartDrive Compact kann nicht in eckgeerde-<br>ten Netzen verwendet werden.                                                                                                    |  |  |  |  |  |
| Motor-<br>anschluss                                                     | Ausgangss-<br>pannung                | 0 - U <sub>in</sub>                                                                                                    |  |  |  |  |  |
|                                                                         | Aus-<br>gangsstrom                   | Dauernennstrom I <sub>N</sub> bei Umgebungstemperatur max.<br>+50 °C, Überlast 1,5 x I <sub>N</sub> max. 1 min/10 min                                                                                                    |  |  |  |  |  |
| Umgebungs-<br>bedingungen                                               | Betriebsumgeb<br>ungs-<br>temperatur | -10 °C (kein Frost)+50 °C: Nennbelastbarkeit I <sub>N</sub>                                                                                                    |  |  |  |  |  |
|                                                                         | Lagerungstem-<br>peratur             | -40 °C+70 °C                                                                                                    |  |  |  |  |  |
|                                                                         | Schutzart                            | IP20                                                                                                    |  |  |  |  |  |
|                                                                         | Relative Luft-                       | 0 bis 95 % RH, keine Kondensation, keine Korro-                                                                                                    |  |  |  |  |  |
|                                                                         | feuchtigkeit                         | sion, kein Tropfwasser                                                                                                    |  |  |  |  |  |
|                                                                         | Aufstellung-                         | 100 % Belastbarkeit (keine Leistungsabminderung)                                                                                                    |  |  |  |  |  |
|                                                                         | shone                                | tungsabminderung von 1 % pro 100 m; max.<br>2000 m                                                                                                    |  |  |  |  |  |
| EMV                                                                     | Störfestigkeit                       | Erfüllt EN50082-1, -2, EN61800-3                                                                                                    |  |  |  |  |  |
|                                                                         | Störemission                         | Erfüllt die Anforderungen der Produktnorm<br>EN61800-3 Kategorie C2 (Honeywell Klasse H:<br>Anforderungen normaler Gebäudeinstallationen)<br>Kategorie C1 mit einem externen EMV-Filter (Hon-<br>eywell Klasse C: für hochempfindliche Umgebungen<br>vorgesehen) |  |  |  |  |  |
| Normen                                                                  |                                      | EMV: EN61800-3,                                                                                                    |  |  |  |  |  |
|                                                                         |                                      | Sicherheit: UL508C, EN61800-5                                                                                                    |  |  |  |  |  |
| Zertifizierungen<br>und Konformi-<br>tätserklärungen<br>des Herstellers |                                      | Sichermeti: CB, CE, UL, cUL,<br>EMV: CE, R, c-tick<br>(Zulassungsdetails finden Sie auf dem Typenschild)                                                                                                    |  |  |  |  |  |

| Anforderungen an<br>Kabel und | Baugröße  | Sicherung | Netzkabel Cu       | Anschlusska<br>(m | abel min-max<br>m <sup>2</sup> ) |
|-------------------------------|-----------|-----------|--------------------|-------------------|----------------------------------|
| Sicherungen                   | Duugroise | (A)       | (mm <sup>2</sup> ) | Netz &<br>Erdung  | Steuerung &<br>Relais            |
| 380 – 500 V                   | MI1       | 6         | 2*1 5+1 5          | 154               |                                  |
|                               | MI2       | 10        | 3 1,5+1,5          | 1,5-4             |                                  |
|                               | MI3       | 20        | 3*2,5+2,5          | 1,5-6             | 0515                             |
| 208 – 240 V                   | MI1       | 10        | 2*1,5+1,5          | 154               | 0,5-1,5                          |
|                               | MI2       | 20        | 2*2,5+2,5          | 1,0-4             |                                  |
|                               | MI3       | 32        | 2*6+6              | 1,5-6             |                                  |

- Verwenden Sie Kabel mit einer Hitzebeständigkeit von mindestens +70 °C.

- Die Sicherungen dienen auch als Kabelüberlastschutz.

- Diese Anweisungen gelten nur für Applikationen mit einem Motor und einer Kabel verbindung zwischen Frequenzumrichter und Motor.

 - Zur Erfüllung von EN61800-5-1 sollte der Schutzleiter mindestens 10 mm<sup>2</sup> Cu oder 16 mm<sup>2</sup> Al aufweisen. Alternativ kann auch ein zusätzlicher Schutzleiter mit mindestens derselben Größe verwendet werden. SmartDrive Compact – Leistungsdaten

| Eingangsspannung 208 – 240 V, 50/60 Hz, 1-phasige Baureihe |                                      |                              |                          |                        |          |  |  |  |
|------------------------------------------------------------|--------------------------------------|------------------------------|--------------------------|------------------------|----------|--|--|--|
|                                                            | Nennbe                               | lastbarkeit                  | Motorwellen-<br>leistung | Nenneingangs-<br>strom |          |  |  |  |
| Frequenzumrichtertyp                                       | 100 % Dau-<br>erstrom I <sub>N</sub> | 150 % Über-<br>laststrom [A] | Р                        |                        | Baugröße |  |  |  |
|                                                            | [A]                                  |                              | [KVV]                    | [A]                    |          |  |  |  |
| COMP230-P25-20                                             | 1,7                                  | 2,6                          | 0,25                     | 4,2                    | MI1      |  |  |  |
| COMP230-P37-20                                             | 2,4                                  | 3,6                          | 0,37                     | 5,7                    | MI1      |  |  |  |
| COMP230-P55-20                                             | 2,8                                  | 4,2                          | 0,55                     | 6,6                    | MI1      |  |  |  |
| COMP230-P75-20                                             | 3,7                                  | 5,6                          | 0,75                     | 8,3                    | MI1      |  |  |  |
| COMP230-1P1-20                                             | 4,8                                  | 7,2                          | 1,1                      | 11,2                   | MI2      |  |  |  |
| COMP230-1P5-20                                             | 7,0                                  | 10,5                         | 1,5                      | 14,1                   | MI2      |  |  |  |
| COMP230-2P2-20                                             | 9,6                                  | 14,4                         | 2,2                      | 15,8                   | MI3      |  |  |  |

| Eingangsspannung 380 – 480 V, 50/60 Hz, 3-phasige Baureihe |                                             |                                 |                                                   |                        |          |  |  |  |
|------------------------------------------------------------|---------------------------------------------|---------------------------------|---------------------------------------------------|------------------------|----------|--|--|--|
|                                                            | Nennbe                                      | lastbarkeit                     | Motorwellen-<br>leistung                          | Nenneingangs-<br>strom |          |  |  |  |
| Frequenzumrichtertyp                                       | 100 % Dau-<br>erstrom<br>I <sub>N</sub> [A] | 150 % Über-<br>laststrom<br>[A] | 380 – 480 V<br>Spannungs-<br>versorgung<br>P [kW] | [A]                    | Baugröße |  |  |  |
| COMP400-P37-20                                             | 1,3                                         | 2,0                             | 0,37                                              | 2,2                    | MI1      |  |  |  |
| COMP400-P55-20                                             | 1,9                                         | 2,9                             | 0,55                                              | 2,8                    | MI1      |  |  |  |
| COMP400-P75-20                                             | 2,4                                         | 3,6                             | 0,75                                              | 3,2                    | MI1      |  |  |  |
| COMP400-1P1-20                                             | 3,3                                         | 5,0                             | 1,1                                               | 4,0                    | MI1      |  |  |  |
| COMP400-1P5-20                                             | 4,3                                         | 6,5                             | 1,5                                               | 5,6                    | MI2      |  |  |  |
| COMP400-2P2-20                                             | 5,6                                         | 8,4                             | 2,2                                               | 7,3                    | MI2      |  |  |  |
| COMP400-3P0-20                                             | 7,6                                         | 11,4                            | 3,0                                               | 9,6                    | MI3      |  |  |  |
| COMP400-4P0-20                                             | 9,0                                         | 13,5                            | 4,0                                               | 11,5                   | MI3      |  |  |  |
| COMP400-5P5-20                                             | 12,0                                        | 18,0                            | 5,5                                               | 14,9                   | MI3      |  |  |  |

Hinweis: Die Eingangsstromwerte wurden mit 100-kVA-Versorgung über Transformator berechnet.

# Index

| 1. SÉCURITÉ                                   | 47 |
|-----------------------------------------------|----|
| 2. INSTALLATION                               | 49 |
| 2.1 INSTALLATION MÉCANIQUE                    | 49 |
| 2.2 CÂBLAGE ET RACCORDEMENTS                  | 51 |
| 2.2.1 Câblage de puissance                    | 51 |
| 2.2.2 Câblage de commande                     | 52 |
| 3. E/S ET BORNES DE COMMANDE                  | 53 |
| 4. NAVIGATION ET DÉMARRAGE                    | 55 |
| 4.1 MENUS PRINCIPAUX DU SMARTDRIVE COMPACT    | 55 |
| 4.2 MISE EN SERVICE ET ASSISTANT DE DÉMARRAGE | 56 |
| 4.2.1 Étapes de mise en service               | 56 |
| 4.2.2 Assistant de démarrage                  | 56 |
| 4.2.3 Test manuel                             | 59 |
| 5. AFFICHAGE ET PARAMÈTRES                    | 60 |
| 5.1 VALEURS DU MENU AFFICHAGE                 | 60 |
| 5.2 PARAMÈTRES DE CONFIGURATION RAPIDE        | 61 |
| 5.3 PARAMÈTRES DU MENU SYSTÈME                | 63 |
| 6. LOCALISATION DES DÉFAUTS                   | 65 |
| 7. CARACTÉRISTIQUES GÉNÉRALES                 | 67 |

Ce Guide rapide comprend les étapes essentielles pour une installation et une configuration facile du convertisseur de fréquence SmartDrive Compact Avant la mise en service de votre convertisseur de fréquence, lisez le Manuel utilisateur SmartDrive Compact disponible sur le CD livré avec votre produit ou téléchargeable sur : http://ecc.emea.honeywell.com/inverter

## 1. SÉCURITÉ

## SEUL UN ÉLECTRICIEN QUALIFIÉ EST AUTORISÉ À PROCÉDER À L'INSTALLATION ÉLECTRIQUE !

Ce Guide rapide contient des mises en garde clairement signalées, destinées à préserver votre sécurité personnelle ainsi qu'à éviter tout dommage accidentel susceptible d'affecter le produit ou les appareils qui lui sont reliés.

#### Lisez attentivement ces mises en garde :

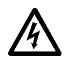

Les composants du module de puissance du convertisseur de fréquence sont sous tension lorsque le SmartDrive Compact est raccordé au réseau. Tout contact avec cette tension est extrêmement dangereux et peut provoquer des blessures graves, voire mortelles.

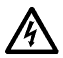

Les bornes U, V, W (T1, T2, T3) du moteur et les éventuelles bornes -/+ de la résistance de freinage sont sous tension lorsque le Smart-Drive Compact est raccordé au réseau, même si le moteur ne tourne pas.

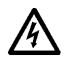

Les bornes d'E/S de commande sont isolées du potentiel réseau. Les bornes des sorties relais peuvent cependant être alimentées en tension de commande dangereuse même lorsque le SmartDrive Compact est hors tension.

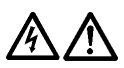

Le courant de fuite à la terre des convertisseurs de fréquence Smart-Drive Compact dépasse 3,5 mA c.a. Conformément à la norme EN61800-5-1, une connexion de terre de protection blindée doit être installée. Voir section 7 !

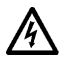

Si le convertisseur de fréquence est intégré à une machine, il incombe au constructeur de la machine d'équiper cette dernière d'un interrupteur principal (EN 60204-1).

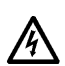

Si le SmartDrive Compact est déconnecté du réseau lorsque le moteur tourne, il reste sous tension si le moteur est alimenté par le processus. Dans ce cas, le moteur fonctionne comme un générateur alimentant le convertisseur de fréquence.

47

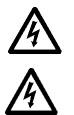

Après sectionnement du convertisseur de fréquence du réseau, vous devez attendre l'arrêt du ventilateur et l'extinction des témoins de l'affichage. Patientez 5 minutes supplémentaires avant d'intervenir sur les raccordements du SmartDrive Compact.

**1-FR** 

48

Le moteur peut démarrer automatiquement après une situation de défaut si la fonction de redémarrage automatique est activée.

## 2. INSTALLATION

# 2.1 INSTALLATION MÉCANIQUE

| Code produit   | Taille<br>mécanique | Dimensions<br>LxHxP [mm] |
|----------------|---------------------|--------------------------|
| COMP230-P37-20 |                     |                          |
| COMP230-P75-20 | MIT                 | 66×157×08                |
| COMP400-P55-20 | IVIT                | 662157298                |
| COMP400-P75-20 |                     |                          |
| COMP400-1P1-20 |                     |                          |
| COMP230-1P1-20 | MIO                 | 00:105:100               |
| COMP230-1P5-20 | IVIIZ               | 90x195x102               |
| COMP400-1P5-20 |                     |                          |
| COMP400-2P2-20 |                     |                          |
| COMP230-2P2-20 |                     |                          |
| COMP400-3P0-20 | MI3                 | 100x251x109              |
| COMP400-4P0-20 |                     |                          |
| COMP400-5P5-20 |                     |                          |

Tableau 1 : Catégories de tailles mécaniques avec SmartDrive Compact

Le SmartDrive Compact peut être installé sur un mur de deux façons : par vissage ou par montage sur un rail DIN.

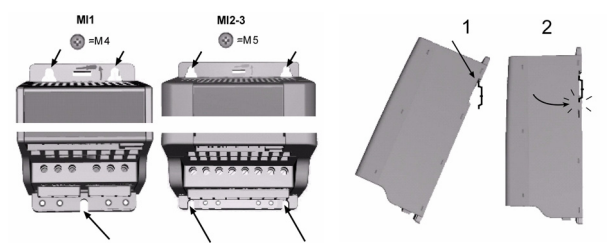

Figure 1: Vissage (gauche) et montage sur rail DIN (droite)

REMARQUE ! Reportez-vous aux dimensions de montage figurant au dos du variateur. Laissez de l'espace libre au-dessus (100 mm) et au-dessous (50 mm) du SmartDrive Compact pour le refroidissement !

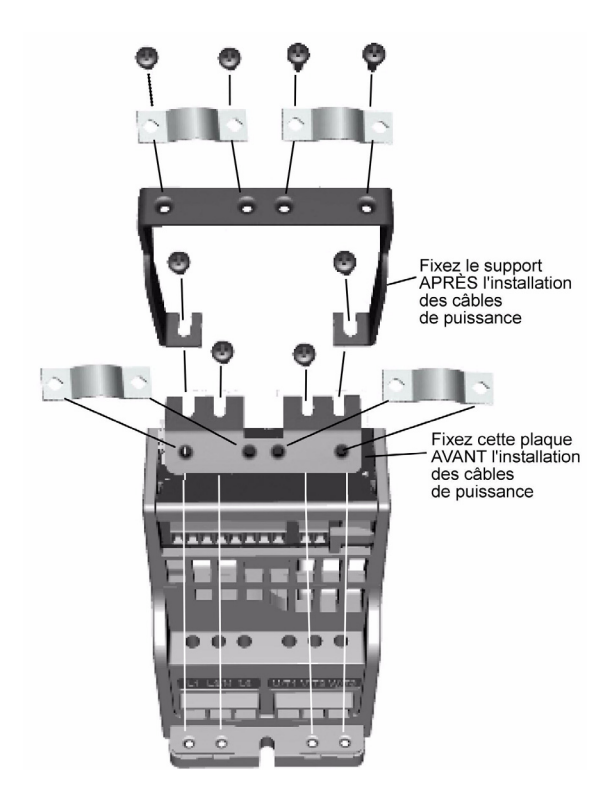

Figure 2: Montage de la plaque PE et du support de câble

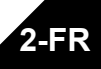

## 2.2 CÂBLAGE ET RACCORDEMENTS

#### 2.2.1 Câblage de puissance

Remarque ! Le couple de serrage pour les câbles de puissance est de 0,5 - 0,6 Nm

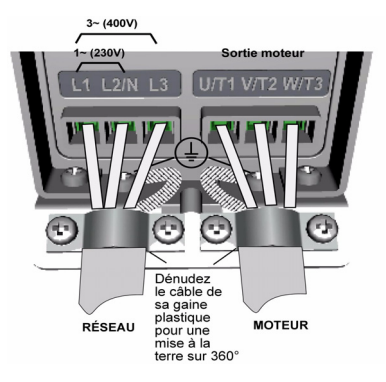

Figure 3: Raccordements de puissance SmartDrive Compact, MI1

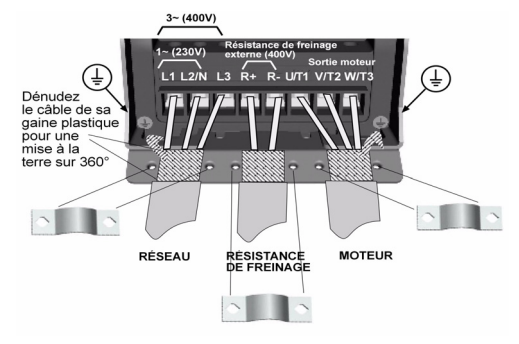

Figure 4: Raccordements de puissance SmartDrive Compact, MI2 - MI3

2-FR

#### 2.2.2 Câblage de commande

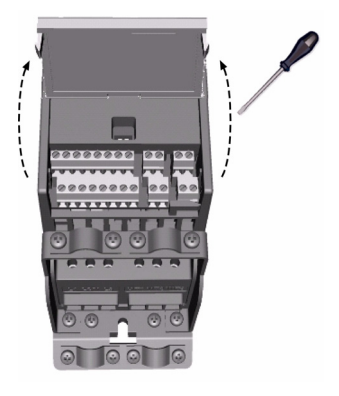

Figure 5: Ouverture du capot

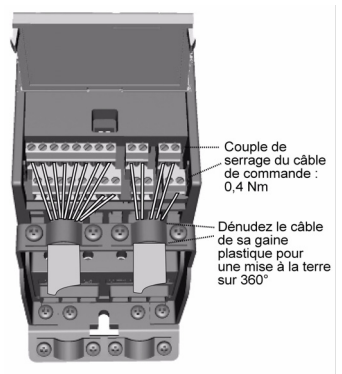

Figure 6: Installation des câbles de commande. Voir page suivante !

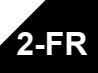

## 3. E/S ET BORNES DE COMMANDE

|                      | Borne |                | Signal                           | Préréglage usine                       | Description                                  |
|----------------------|-------|----------------|----------------------------------|----------------------------------------|----------------------------------------------|
| $\Box \setminus F$   | 1     | +10 Vref       | Sortie référence                 |                                        | Charge maxi 10 mA                            |
| <u> </u>             | 2     | Al1            | Signal analogique<br>en 1        | Réf. de fréquence P)                   | 0 à +10 V Ri = 200 k $\Omega$ (min)          |
|                      | 3     | GND ●          | Masse E/S                        |                                        |                                              |
|                      | 6     | 24 Vout        | Sortie de tension de<br>commande |                                        | $\pm 20$ %, charge maxi 50 mA                |
| /                    | 7     | GND ●          | Masse E/S                        |                                        |                                              |
| <u> </u>             | 8     | DI1            | DIN1                             | Marche avant P)                        | 0 à +30 V Ri = 12 k $\Omega$ min             |
| <u> </u>             | 9     | DI2            | DIN2                             | Marche arrière P)                      |                                              |
| <u> </u>             | 10    | DI3            | DIN3                             | Vitesse préréglée B0 <sup>P)</sup>     |                                              |
|                      | Α     | A              | Signal RS485 A                   | Communication sur le<br>bus de terrain | Modbus                                       |
|                      | В     | В              | Signal RS485 B                   | Communication sur le<br>bus de terrain | Modbus                                       |
| ~                    | 4     | Al2            | Signal analogique<br>en 2        | Valeur réelle PI P)                    | 0(4) à 20 mA, Ri = 200 $\Omega$              |
| [_(m)_               | 5     | GND ●          | Masse E/S                        |                                        |                                              |
| $\parallel \bigcirc$ | 13    | GND 🔴          | Masse E/S                        |                                        |                                              |
| ⊢                    | 14    | DI4            | DIN4                             | Vitesse préréglée B1P)                 | 0 à +30 V Bi = 12 k O min                    |
| H                    | 15    | DI5            | DIN5                             | Réarmement défaut P)                   | 0 4 700 F 14 12 1 22 1 11 1                  |
| Ψ                    | 16    | DI6            | DIN6                             | Désactivation régula-<br>teur PI P)    |                                              |
|                      | 18    | AO             | Sortie signal<br>analogique      | Fréquence de sortie P)                 | 0(4) à 20 mA, RL = 500 $\Omega$              |
|                      | 20    | DO             | Sortie signal logique            | Active = READY P)                      | Collecteur ouvert, charge maxi 48<br>V/50 mA |
|                      | 22    | RO 11          | Sortie relais 1                  | Active = RUN P)                        | Charge de coupure maxi :                     |
|                      | 23    | RO 12          | Sertia ral-i- 0                  | • ··· =•···= P\                        | 250 VC.a./2 A ou 250 VC.c./0,4 A             |
|                      | 24    | RU 21<br>RO 22 | Surtie relais 2                  | Active = FAULT F                       | 250 Vc a /2 A ou 250 Vc c /0 4 A             |
|                      | 26    | RO 23          |                                  |                                        | 200 10.0.127100 200 10.0.0.0,471             |

Tableau 1 : Raccordements et configuration des E/S par défaut

P) = fonction programmable, voir la section "Paramètres" du Manuel d'utilisation

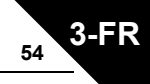

Bornes d'E/S du SmartDrive Compact:

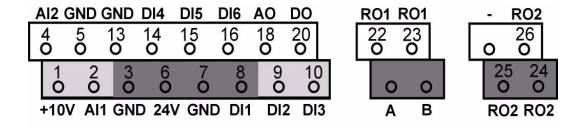

#### 4. NAVIGATION ET DÉMARRAGE

#### 4.1 MENUS PRINCIPAUX DU SMARTDRIVE COMPACT

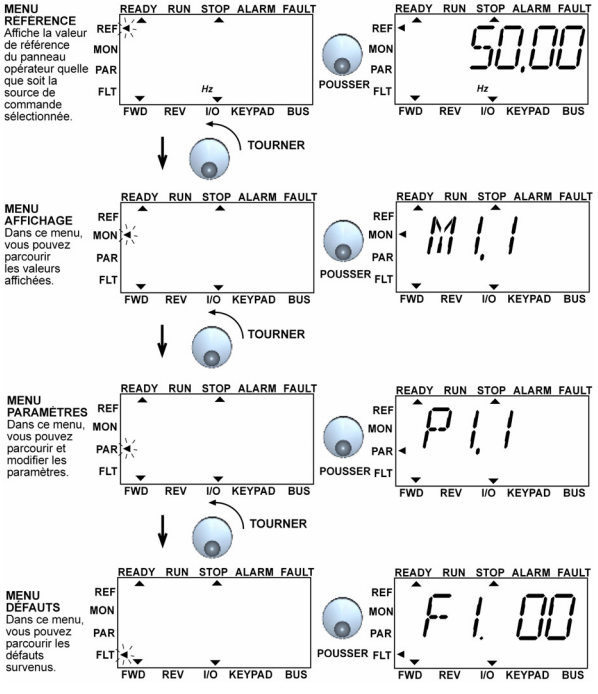

Figure 1: Menu principal du SmartDrive Compact

4-F

## 4.2 MISE EN SERVICE ET ASSISTANT DE DÉMARRAGE

#### 4.2.1 Étapes de mise en service

| 1. Lisez les instructions de sécurité figurant<br>page 1                                                   | 6. Lancez l'Assistant de démarrage et<br>définissez les paramètres nécessaires                                                             |
|----------------------------------------------------------------------------------------------------|----------------------------------------------------------------------------------------------------|
| 2. Vérifiez la mise à la terre et la conform-<br>ité des câbles                                            | <ol> <li>Procédez à un essai sans moteur,<br/>comme décrit dans le Manuel d'utilisation<br/>(sur http://ecc.emea.honeywell.com)</li> </ol> |
| <ol> <li>Vérifiez la qualité et le volume d'air de<br/>refroidissement</li> </ol>                          | <ol> <li>Procédez à des essais sans charge, si<br/>possible sans relier le moteur à la<br/>machine entraînée</li> </ol>                    |
| <ol> <li>Vérifiez que tous les interrupteurs<br/>Marche/Arrêt sont en position Arrêt<br/>(STOP)</li> </ol> | <ol> <li>Reliez le moteur à la machine entraînée<br/>et procédez à un nouvel essai</li> </ol>                                              |
| 5. Connectez le variateur au réseau                                                                        | 10. Le SmartDrive Compact est à présent<br>prêt à être utilisé                                                                             |

Tableau 1 : Étapes de mise en service

#### 4.2.2 Assistant de démarrage

L'assistant de démarrage du SmartDrive Compact démarrera lors de la première mise en service. Il pourra être lancé ultérieurement en maintenant la touche Arrêt enfoncée pendant 5 secondes dans le menu principal. Les figures ci-après illustrent la procédure.

> REMARQUE ! Le lancement de l'assistant de démarrage ramène à chaque fois tous les paramètres à leurs valeurs par défaut !

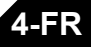

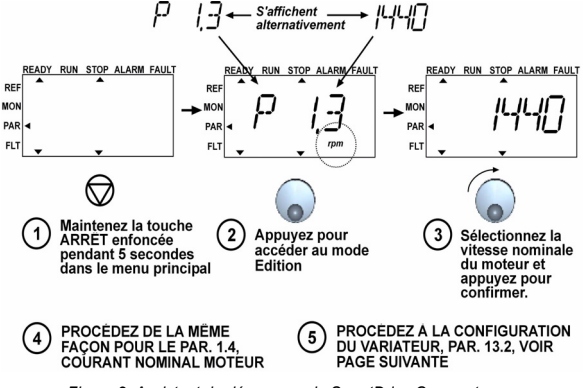

Figure 2: Assistant de démarrage du SmartDrive Compact

4-FR

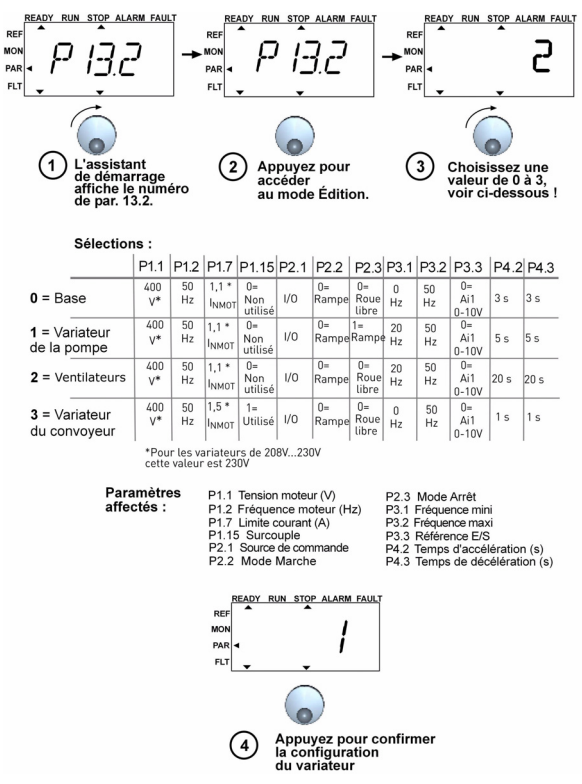

Figure 3: Configuration du variateur

4-

#### 4.2.3 Test manuel

- 1. Maintenez la MOLETTE DE DÉPLACEMENT enfoncée pendant 5 secondes
  - La source de commande bascule automatiquement en commande manuelle
- 2. Utilisez les touches pour contrôler la vitesse
  - Touches MARCHE et ARRÊT pour le contrôle
  - Rendez-vous dans le menu de référence REF
  - MOLETTE DE DÉPLACEMENT pour ajuster la vitesse
- 3. Maintenez la MOLETTE DE DÉPLACEMENT enfoncée pendant 5 secondes pour revenir au mode de commande à distance (E/S ou bus de terrain)

4.F

<sub>60</sub> 5-1

#### 5. AFFICHAGE ET PARAMÈTRES

Remarque ! Vous trouverez une liste complète des paramètres et leurs descriptifs dans le Manuel utilisateur SmartDrive Compact, disponible sur le CD livré avec le produit ou téléchargeable sur : http://ecc.emea.honeywell.com/inverter

#### 5.1 VALEURS DU MENU AFFICHAGE

| Code  | Signal d'affichage             | Unité | ID | Description                                        |
|-------|--------------------------------|-------|----|----------------------------------------------------|
| M1.1  | Fréquence moteur               | Hz    | 1  | Fréquence fournie au moteur                        |
| M1.2  | Référence fréquence            | Hz    | 25 |                                                    |
| M1.3  | Vitesse moteur                 | rpm   | 2  | Vitesse moteur calculée                            |
| M1.4  | Courant moteur                 | A     | 3  | Courant moteur mesuré                              |
| M1.5  | Couple moteur                  | %     | 4  | Couple nominal/réel calculé du moteur              |
| M1.6  | Puissance moteur               | %     | 5  | Puissance nominale/réelle calculée du<br>moteur    |
| M1.7  | Tension moteur                 | V     | 6  | Tension moteur                                     |
| M1.8  | Tension bus c.c.               | V     | 7  | Tension bus c.c. mesurée                           |
| M1.9  | Température de l'appa-<br>reil | °C°   | 8  | Température du radiateur                           |
| M1.10 | Température du moteur          | °C°   |    | Température du moteur calculée                     |
| M1.11 | Entrée analogique 1            | %     | 13 | Valeur Al1                                         |
| M1.12 | Entrée analogique 2            | %     | 14 | Valeur Al2                                         |
| M1.13 | Sortie analogique              | %     | 26 | AO1                                                |
| M1.14 | DIN1, DIN2, DIN3               |       | 15 | Statut des entrées logiques                        |
| M1.15 | DIN4, DIN5, DIN6               |       | 16 | Statut des entrées logiques                        |
| M1.16 | R01, R02, D0                   |       | 17 | Statut des sorties relais/logiques                 |
| M1.17 | PI : référence                 | %     | 20 | En pourcentage de la référence proces-<br>sus maxi |
| M1.18 | PI : retour                    | %     | 21 | En pourcentage de la valeur réelle maxi            |
| M1.19 | PI : erreur PI                 | %     | 22 | En pourcentage de la valeur d'erreur<br>maxi       |
| M1.20 | PT: sortie                     | %     | 23 | En pourcentage de la valeur de sortie maxi         |

Tableau 1 : Valeurs d'affichage du SmartDrive Compact (Vous trouverez une liste complète des paramètres et leurs descriptifs dans le Manuel utilisateur complet SmartDrive Compact disponible sur le CD du produit ou sur : http://ecc.emea.honeywell.com/inverter)

# 5.2 PARAMÈTRES DE CONFIGURATION RAPIDE

5-FR

61

| Code  | Paramètre                      | Min                                  | Мах                          | Unité | Préréglage                   | ID  | Remarque                                                                                                  |
|-------|--------------------------------|--------------------------------------|------------------------------|-------|------------------------------|-----|----------------------------------------------------------------------------------------------------|
| P1.1  | Tension nominale moteur        | 180                                  | 500                          | V     | 230<br>400                   | 110 | Vérifiez la plaque signalé-<br>tique du moteur                                                            |
| P1.2  | Fréquence nomi-<br>nale moteur | 30                                   | 320                          | Hz    | 50,00                        | 111 | Vérifiez la plaque signalé-<br>tique du moteur                                                            |
| P1.3  | Vitesse nominale<br>moteur     | 300                                  | 2000<br>0                    | rpm   | 1440                         | 112 | Préréglage applicable<br>pour moteur 4 pôles                                                              |
| P1.4  | Courant nominal moteur         | 0,2<br>x<br>I <sub>Nu-</sub><br>nité | 1,5 x<br>I <sub>Nunité</sub> | A     | I <sub>Nunité</sub>          | 113 | Vérifiez la plaque signalé-<br>tique du moteur                                                            |
| P1.5  | Cos moteur $\phi$              | 0,30                                 | 1,00                         |       | 0,85                         | 120 | Vérifiez la plaque signalé-<br>tique du moteur                                                            |
| P1.7  | Courant maxi de sor-<br>tie    | 0,2<br>x<br>I <sub>Nu-</sub><br>nité | 2 x<br>I <sub>Nunité</sub>   | A     | 1,5 x<br>I <sub>Nunité</sub> | 107 |                                                                                                    |
| P1.15 | Optimisation U/f               | 0                                    | 1                            |       | 0                            | 109 | 0 = Non utilisé 1 = Utilisé                                                                               |
| P2.1  | Source de cmde                 | 1                                    | 3                            |       | 1                            | 125 | 1 = Bornier d'E/S<br>2 = Panneau opérateur<br>3 = Bus de terrain                                          |
| P2.2  | Mode Marche                    | 0                                    | 1                            |       | 0                            | 505 | 0 = Démarrage sur rampe<br>1 = Reprise au vol                                                             |
| P2.3  | Mode Arrêt                     | 0                                    | 1                            |       | 0                            | 506 | <b>0</b> = Roue libre <b>1</b> = Arrêt<br>sur rampe                                                       |
| P3.1  | Fréquence mini                 | 0,00                                 | P3.2                         | Hz    | 0,00                         | 101 |                                                                                                    |
| P3.2  | Fréquence maxi                 | P3.<br>1                             | 320                          | Hz    | 50,00                        | 102 |                                                                                                    |
| P3.3  | Référence d'E/S                | 0                                    | 4                            |       | 3                            | 117 | 0 = Vitesses préréglées 0<br>à 7<br>1 = Référence panneau<br>2 = Référence bus de ter-<br>rain<br>3 = Al1 |
|       |                                |                                      |                              |       |                              |     | <b>4</b> = AI2                                                                                            |
| P3.4  | Vitesse constante 0            | 0,00                                 | P3.2                         | Hz    | 5,00                         | 124 | Activé par entrées<br>logiques                                                                            |

Tableau 2 : Paramètres de configuration rapide (Vous trouverez une liste complète des paramètres et leurs descriptifs dans le Manuel utilisateur complet SmartDrive Compact disponible sur le CD du produit ou sur : http://ecc.emea.honeywell.com/inverter)

# Affichage et Paramètres

5-FR

62

| Code  | Paramètre                  | Min  | Мах  | Unité | Préréglage | ID  | Remarque                                                                                                    |
|-------|----------------------------|------|------|-------|------------|-----|----------------------------------------------------------------------------------------------------|
| P3.5  | Vitesse constante 1        | 0,00 | P3.2 | Hz    | 10,00      | 105 | Activé par entrées<br>logiques                                                                                                    |
| P3.6  | Vitesse constante 2        | 0,00 | P3.2 | Hz    | 15,00      | 106 | Activé par entrées<br>logiques                                                                                                    |
| P3.7  | Vitesse constante 3        | 0,00 | P3.2 | Hz    | 20,00      | 126 | Activé par entrées<br>logiques                                                                                                    |
| P4.2  | Temps d'accéléra-<br>tion  | 0,1  | 3000 | s     | 1,0        | 103 |                                                                                                    |
| P4.3  | Temps de décéléra-<br>tion | 0,1  | 3000 | s     | 1,0        | 104 |                                                                                                    |
| P6.1  | AI1 : échelle              | 0    | 3    |       | 0          | 379 | <b>0</b> = Tension 0 à 10 V<br><b>1</b> = Tension 2 à 10 V                                                                                    |
| P6.5  | Al2 : échelle              | 2    | 3    |       | 3          | 390 | 2 = Courant 0 à 20 mA<br>3 = Courant 4 à 20 mA                                                                                                |
| P10.4 | Redémarrage<br>automatique | 0    | 1    |       | 0          | 731 | <b>0</b> = Non utilisé 1 = Utilisé                                                                                                    |
| P13.1 | Paramètres cachés          | 0    | 1    |       | 1          | 115 | <ul> <li>0 = Tous les paramètres<br/>sont visibles</li> <li>1 = Seuls les paramètres<br/>de configuration rapide<br/>sont visibles</li> </ul> |

Tableau 2 : Paramètres de configuration rapide (Vous trouverez une liste complète des paramètres et leurs descriptifs dans le Manuel utilisateur complet SmartDrive Compact disponible sur le CD du produit ou sur : http://dcc.emea.honeywell.com/inverter)

# 5.3 PARAMÈTRES DU MENU SYSTÈME

| Code                                      | Paramètre                                   | Min  | Max      | Préréglage    | Remarque                                                                                                    |  |  |  |  |
|-------------------------------------------|---------------------------------------------|------|----------|---------------|----------------------------------------------------------------------------------------------------|--|--|--|--|
| Informations logicielles (MENU PAR -> S1) |                                             |      |          |               |                                                                                                    |  |  |  |  |
| S1.1                                      | Pack logiciel                               |      |          |               |                                                                                                    |  |  |  |  |
| S1.2                                      | Version logiciel puis-<br>sance             |      |          |               |                                                                                                    |  |  |  |  |
| S1.3                                      | Version logiciel                            |      |          |               |                                                                                                    |  |  |  |  |
| S1.4                                      | Interface d'exploitation                    |      |          |               |                                                                                                    |  |  |  |  |
| S1.5                                      | ID applicatif                               |      |          |               |                                                                                                    |  |  |  |  |
| S1.6                                      | Version applicatif                          |      |          |               |                                                                                                    |  |  |  |  |
| S1.7                                      | Charge système                              |      |          |               |                                                                                                    |  |  |  |  |
| Informations RS485(MENU PAR -> S2)        |                                             |      |          |               |                                                                                                    |  |  |  |  |
| S2.1                                      | État communication                          |      |          |               | Format : xx.yyy<br>xx = 0 à 64 (nombre de<br>messages d'erreur)<br>yyy = 0 à 999 (nombre de<br>messages corrects) |  |  |  |  |
| S2.2                                      | Protocole du bus de ter-<br>rain            | 0    | 1        | 0             | 0 = Bus désactivé 1= Mod-<br>bus                                                                                  |  |  |  |  |
| S2.3                                      | Adresse esclave                             | 1    | 255      |               |                                                                                                    |  |  |  |  |
| S2.4                                      | Débit en bauds                              | 0    | 5        | 5             | <b>0</b> =300, <b>1</b> =600, <b>2</b> =1200, <b>3</b> =2400, <b>4</b> =4800, <b>5</b> =9600,                     |  |  |  |  |
| S2.5                                      | Bits d'arrêt                                | 0    | 1        | 1             | <b>0</b> =1, <b>1</b> =2                                                                                          |  |  |  |  |
| S2.6                                      | Parité                                      | 0    | 0        | 0             | 0= Aucun (verrouillé)                                                                                             |  |  |  |  |
| S2.7                                      | Tempo rupture commu-<br>nication            | 0    | 255      | 0             | 0= Non utilisé, 1= 1 sec-<br>onde, 2= 2 secondes, etc.                                                            |  |  |  |  |
| S2.8                                      | Réinitialiser le statut de<br>communication |      |          |               | 1= Réinitialisation du<br>par. S2.1                                                                               |  |  |  |  |
|                                           | Menu                                        | Comp | teurs (I | MENU PAR -> 3 | S3)                                                                                                    |  |  |  |  |

| Tableau 3 : Paramètres du menu s | système |
|----------------------------------|---------|
|----------------------------------|---------|

# Affichage et Paramètres

5-FR

64

| Code | Paramètre                             | Min                      | Мах | Préréglage                       | Remarque                                           |  |  |  |
|------|---------------------------------------|--------------------------|-----|----------------------------------|----------------------------------------------------|--|--|--|
| S3.1 | Compteur MWh                          | 0                        | 1   | 0                                |                                                    |  |  |  |
| S3.2 | Jours de fonctionne-<br>ment          | 0                        | 1   | 0                                |                                                    |  |  |  |
| S3.3 | Heures de fonctionne-<br>ment         | 0                        | 1   | 0                                |                                                    |  |  |  |
|      | Réglages utilisateur (MENU PAR -> S4) |                          |     |                                  |                                                    |  |  |  |
| S4.1 | Contraste de l'écran                  | traste de l'écran 0 15 7 |     | Règle le contraste de<br>l'écran |                                                    |  |  |  |
| S4.2 | Restaurer les paramè-<br>tres d'usine | 0                        | 1   | 0                                | 1= Restaure les paramè-<br>tres d'usine par défaut |  |  |  |

Tableau 3 : Paramètres du menu système

# 6. LOCALISATION DES DÉFAUTS

| Code de défaut | Intitulé du défaut                             | Mesures correctives rapides                                                                                                    |
|----------------|------------------------------------------------|----------------------------------------------------------------------------------------------------|
| 1              | Surintensité                                   | -Vérifiez la charge.<br>-Vérifiez la taille du<br>moteur.<br>-Vérifiez les câbles.                                                                                                    |
| 2              | Surtension                                     | Augmentez le temps de décélération (P.4.3).                                                                                                    |
| 3              | Défaut de terre                                | Vérifiez le moteur et son<br>câblage.                                                                                                    |
| 8              | Défaut système                                 | Réarmez le défaut et redémarrez.<br>Si le défaut se reproduit, contactez<br>l'assistance technique.                                                                                                    |
| 9              | Sous-tension                                   | En cas de coupure réseau temporaire,<br>réarmez le défaut et redémarrez le con-<br>vertisseur de fréquence.<br>Vérifiez la tension réseau.                                                                                                    |
| 13             | Sous-température convertisseur<br>de fréquence | Vérifiez les conditions ambiantes.                                                                                                    |
| 14             | Surtempérature convertisseur de<br>fréquence   | <ul> <li>Vérifiez que le flux d'air de refroidissement n'est pas bloqué.</li> <li>Vérifiez la température ambiante.</li> <li>Vérifiez que la fréquence de découpage n'est pas trop élevée par rapport à la température ambiante et à la charge moteur. (P1.16).</li> </ul> |
| 15             | Calage moteur                                  | <ul><li>Vérifiez le moteur.</li><li>Vérifiez la pompe et le ventilateur.</li></ul>                                                                                                    |
| 16             | Surtempérature moteur                          | - Vérifiez les paramètres du moteur<br>(P1.1-P1.5)<br>- Réduisez la charge moteur.                                                                                                    |
| 17             | Sous-charge moteur                             | VENTILATEUR : vérifiez que la cour-<br>roie n'est pas endommagée.<br>POMPE : vérifiez que la pompe n'est<br>pas désamorcée.                                                                                                    |
| 22             | EEPROM Erreur checksum                         | Réarmez le défaut et redémarrez.<br>Si le défaut se reproduit, contactez<br>l'assistance technique.                                                                                                    |

Tableau 1 : Codes de défaut : voir le Manuel d'utilisation pour les descriptifs détaillés.

6-FR

| Code de défaut | Intitulé du défaut                                                                      | Mesures correctives rapides                                                                                                    |
|----------------|-----------------------------------------------------------------------------------------|----------------------------------------------------------------------------------------------------|
| 25             | Défaut du chien de garde<br>(watchdog) microcontrôleur                                  | Réarmez le défaut et redémarrez.<br>Si le défaut se reproduit, contactez<br>l'assistance technique                                                       |
| 34             | Communication du bus interne                                                            | Réarmez le défaut et redémarrez.<br>Si le défaut se reproduit, contactez<br>l'assistance technique.                                                      |
| 35             | Défaut applicatif                                                                       | Réarmez le défaut et redémarrez.<br>Si le défaut se reproduit, contactez<br>l'assistance technique.                                                      |
| 50             | Entrée analogique l <sub>in</sub> < 4 mA<br>(plage du signal sélectionnée 4 à<br>20 mA) | Vérifiez les câbles de commande.                                                                                                    |
| 53             | Défaut de bus de terrain                                                                | <ul> <li>Vérifiez l'installation.</li> <li>Si le défaut persiste malgré une instal-<br/>lation correcte, contactez l'assistance<br/>technique</li> </ul> |

Tableau 1 : Codes de défaut : voir le Manuel d'utilisation pour les descriptifs détaillés.

6-FR

# 7. CARACTÉRISTIQUES GÉNÉRALES

| Dimensions et                                                   | Taille                                       | Hauteur                                                                                                    | Largeur                                | Profondeur                      | (mm)      | Masse (kg)       |  |  |  |
|-----------------------------------------------------------------|----------------------------------------------|----------------------------------------------------------------------------------------------------|----------------------------------------|---------------------------------|-----------|------------------|--|--|--|
| masse                                                           | MI1                                          | 156,5                                                                                                    | 65,5                                   | 98,5                            |           | 0,55             |  |  |  |
|                                                                 | MI2                                          | 195                                                                                                    | 90                                     | 101,5                           |           | 0,70             |  |  |  |
|                                                                 | MI3                                          | 262,5                                                                                                    | 100                                    | 108,5                           |           | 0,99             |  |  |  |
| Réseau d'ali-<br>mentation                                      |                                              | Le Smartl<br>réseaux r                                                                                                    | Drive Com<br>eliés à la t              | pact ne peut p<br>erre          | as être i | utilisé avec des |  |  |  |
| Raccorde-                                                       | Tension de sortie                            | e 0 - U <sub>in</sub>                                                                                                    |                                        |                                 |           |                  |  |  |  |
| ments moteur                                                    | Courant de sor-<br>tie                       | Courant permanent nominal $I_N$ à température ambiante 50°C maxi, surcharge 1,5 x $I_N$ maxi 1 min/10 min                                                                                                    |                                        |                                 |           |                  |  |  |  |
| Contraintes<br>d'environ-                                       | Température<br>ambiante en<br>fonctionnement | - 10°C (sa<br>nale I <sub>N</sub>                                                                                                    | ans givre).                            | + 50°C : cap                    | acité de  | e charge nomi-   |  |  |  |
| nement                                                          | Température de<br>stockage                   | -40°C+70°C                                                                                                    |                                        |                                 |           |                  |  |  |  |
|                                                                 | Degré de protec-<br>tion                     | IP20                                                                                                    |                                        |                                 |           |                  |  |  |  |
|                                                                 | Humidité relative                            | 0 à 95 %, sans condensation, sans corrosion, sans gouttes d'eau                                                                                                    |                                        |                                 |           |                  |  |  |  |
|                                                                 | Altitude                                     | 100 % de capacité de charge (sans déclassement)<br>jusqu'à 1000 m 1 % de déclassement par tranche de 100<br>m au-dessus de 1000 m ; maxi 2000 m                                                                                                    |                                        |                                 |           |                  |  |  |  |
| CEM                                                             | Immunité                                     | Conforme                                                                                                    | e aux norm                             | es EN50082-                     | 1, -2, E  | N61800-3         |  |  |  |
|                                                                 | Émissions                                    | Conformé aux exigences de la catégorie C2 de l<br>produit EN 61800-3 (Honeywell classe H: confo<br>exigences d'une installation normale en bâtime<br>Catégorie C1 avec un filtre CEM externe (Hone<br>classe C: destinée aux environnements très se |                                        |                                 |           |                  |  |  |  |
| Normes                                                          |                                              | CEM : EN<br>Sécurité :                                                                                                    | l61800-3,<br>UL508C,                   | EN61800-5                       |           |                  |  |  |  |
| Certificats<br>et déclarations<br>de conformité<br>du fabricant |                                              | Sécurité :<br>CEM : CE<br>(voir plaq                                                                                                    | CB, CE, U<br>, CB, c-tic<br>ue signalé | JL, cUL,<br>k<br>tique pour plu | s de dé   | tails)           |  |  |  |

## Caractéristiques Générales

| Câbles et fusibles | Taille | Fusible<br>(A) | Câble<br>réseau Cu<br>(mm <sup>2</sup> ) | Mini-maxi câble de borne (mm <sup>2</sup> ) |                       |  |
|--------------------|--------|----------------|------------------------------------------|---------------------------------------------|-----------------------|--|
| nécessaires        |        |                |                                          | Réseau et<br>terre                          | Commande et<br>relais |  |
| 380 - 500 V        | MI1    | 6              | 2*1 5+1 5                                | 154                                         |                       |  |
|                    | MI2    | 10             | 3 1.5+1.5                                | 1.5-4                                       |                       |  |
|                    | MI3    | 20             | 3*2.5+2.5                                | 1.5-6                                       | 0515                  |  |
| 208 - 240V         | MI1    | 10             | 2*1.5+1.5                                | 154                                         | 0.5-1.5               |  |
|                    | MI2    | 20             | 2*2.5+2.5                                | 1.5-4                                       |                       |  |
|                    | MI3    | 32             | 2*6+6                                    | 1.5-6                                       |                       |  |

- Utilisez des câbles offrant une résistance thermique minimale de +70°C.

- Les fusibles font également office de protection contre la surcharge des câbles.

 Ces consignes s'appliquent uniquement lorsqu'un seul moteur est raccordé au convertisseur de fréquence.

 Pour être en conformité avec la norme EN61800-5-1, le conducteur de protection doit être au moins de type 10mm2 Cu ou 16mm AI. Une autre possibilité est d'utiliser un conducteur de protection supplémentaire, d'une section au moins égale à celle du conducteur original.

| Tension d'alimentation 208-240 V, 50/60 Hz, série 1~ |                                                      |                                          |                     |                                |                     |  |  |  |  |
|------------------------------------------------------|------------------------------------------------------|------------------------------------------|---------------------|--------------------------------|---------------------|--|--|--|--|
| Type de convertisseur<br>de fréquence                | Capacité de cl<br>en s                               | harge nominale<br>sortie                 | Puissance<br>moteur | Courant<br>d'entrée<br>nominal | Taille<br>mécanique |  |  |  |  |
|                                                      | Courant per-<br>manent 100 %<br>I <sub>N</sub> [ A ] | Courant de sur-<br>charge 150 %<br>[ A ] | P<br>[ kW ]         | [A]                            |                     |  |  |  |  |
| COMP230-P25-20                                       | 1,7                                                  | 2,6                                      | 0,25                | 4,2                            | MI1                 |  |  |  |  |
| COMP230-P37-20                                       | 2,4                                                  | 3,6                                      | 0,37                | 5,7                            | MI1                 |  |  |  |  |
| COMP230-P55-20                                       | 2,8                                                  | 4,2                                      | 0,55                | 6,6                            | MI1                 |  |  |  |  |
| COMP230-P75-20                                       | 3,7                                                  | 5,6                                      | 0,75                | 8,3                            | MI1                 |  |  |  |  |
| COMP230-1P1-20                                       | 4,8                                                  | 7,2                                      | 1,1                 | 11,2                           | MI2                 |  |  |  |  |
| COMP230-1P5-20                                       | 7,0                                                  | 10,5                                     | 1,5                 | 14,1                           | MI2                 |  |  |  |  |
| COMP230-2P2-20                                       | 9,6                                                  | 14,4                                     | 2,2                 | 15,8                           | MI3                 |  |  |  |  |

SmartDrive Compact - Tensions d'alimentation

7-FR

69

| Tension d'alimentation 380-480 V, 50/60 Hz, série 3~ |                                                    |                                          |                                            |        |           |  |  |  |  |
|------------------------------------------------------|----------------------------------------------------|------------------------------------------|--------------------------------------------|--------|-----------|--|--|--|--|
| Type de convertis-<br>seur de fréquence              | Capacité de ch<br>en so                            | Puissance à moteur                       | Courant<br>d'entrée<br>nominal             | Taille |           |  |  |  |  |
|                                                      | Courant perma-<br>nent 100 %<br>I <sub>N</sub> [A] | Courant de sur-<br>charge 150 %<br>[ A ] | Alimenta-<br>tion 380-<br>480V<br>P [ kW ] | [A]    | mécanique |  |  |  |  |
| COMP400-P37-20                                       | 1,3                                                | 2,0                                      | 0,37                                       | 2,2    | MI1       |  |  |  |  |
| COMP400-P55-20                                       | 1,9                                                | 2,9                                      | 0,55                                       | 2,8    | MI1       |  |  |  |  |
| COMP400-P75-20                                       | 2,4                                                | 3,6                                      | 0,75                                       | 3,2    | MI1       |  |  |  |  |
| COMP400-1P1-20                                       | 3,3                                                | 5,0                                      | 1,1                                        | 4,0    | MI1       |  |  |  |  |
| COMP400-1P5-20                                       | 4,3                                                | 6,5                                      | 1,5                                        | 5,6    | MI2       |  |  |  |  |
| COMP400-2P2-20                                       | 5,6                                                | 8,4                                      | 2,2                                        | 7,3    | MI2       |  |  |  |  |
| COMP400-3P0-20                                       | 7,6                                                | 11,4                                     | 3,0                                        | 9,6    | MI3       |  |  |  |  |
| COMP400-4P0-20                                       | 9,0                                                | 13,5                                     | 4,0                                        | 11,5   | MI3       |  |  |  |  |
| COMP400-5P5-20                                       | 12,0                                               | 18,0                                     | 5,5                                        | 14,9   | MI3       |  |  |  |  |

Remarque : les courants d'entrée sont des valeurs calculées pour une alimentation par transformateur de ligne de 100 kVA.
DPD00125A

## Find out more

For more information on Honeywell's frequency converters and other Honeywell products, visit us online at http://ecc.emea.honeywell.com

Automation and Control Solutions Honeywell GmbH Böblinger Str. 17 71101 Schönaich, Germany Telephone (49) 7031 637 01 Telefax (49) 7073 637 493 www.ecc.emea.honeywell.com

MU1B-0431GE51 R0209 February 2009 © 2009 Honeywell International Inc.

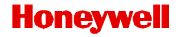